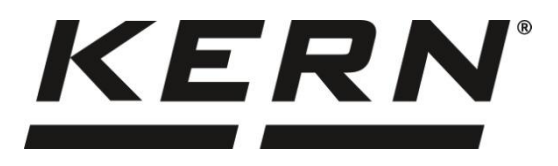

## KERN & Sohn GmbH

Ziegelei 1 72336 Balingen-Frommern Germany

#### www.kern-sohn.com

- +0049-[0]7433-9933-0
- +0049-[0]7433-9933-149
- info@kern-sohn.com

# Brugermanual Præcisionsvægt

# KERN 572

Type T572-A

Version 1.1 2023-03

DK

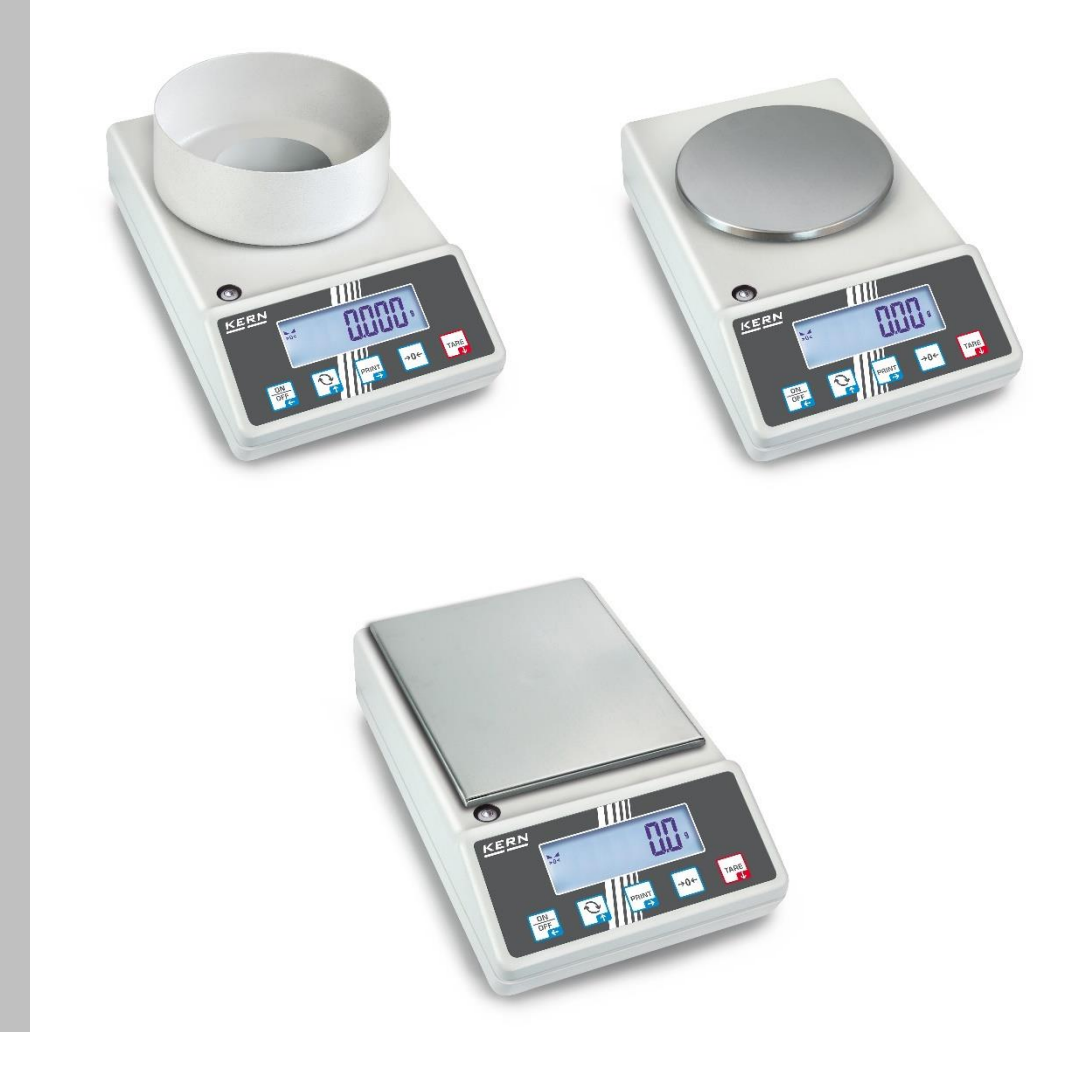

T572-A-BA-dk-2311

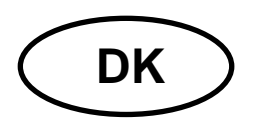

# **KERN 572**

Version 1.1 2023-03 Brugermanual Præcisionsvægt

| In | dhole | dsfortegnelse                                          |    |  |  |  |
|----|-------|--------------------------------------------------------|----|--|--|--|
| 1  | Tel   | Tekniske data5                                         |    |  |  |  |
| 2  | Ov    | erensstemmelseserklæring                               | 9  |  |  |  |
| 3  | Ov    | ersigt over udstyr                                     | 10 |  |  |  |
|    | 3.1   | Dele                                                   | 10 |  |  |  |
|    | 3.2   | Betjeningsdele                                         | 11 |  |  |  |
|    | 3.2   | .1 Oversigt over tastatur                              | 11 |  |  |  |
|    | 3.2   | .2 Indtastning af numerisk værdi                       | 12 |  |  |  |
|    | 3.2   | .3 Oversigt over visninger                             | 12 |  |  |  |
| 4  | Gru   | undlæggende anvisninger (generelle oplysninger)        | 13 |  |  |  |
|    | 4.1   | Hensigtsmæssig anvendelse                              | 13 |  |  |  |
|    | 4.2   | Uhensigtsmæssig anvendelse                             | 13 |  |  |  |
|    | 4.3   | Garanti                                                | 13 |  |  |  |
|    | 4.4   | Tilsyn med kontrolinstrumenter                         | 14 |  |  |  |
| 5  | Gru   | undlæggende sikkerhedsanvisninger                      | 14 |  |  |  |
|    | 5.1   | Overholdelse af anvisninger indeholdt i brugermanualen | 14 |  |  |  |
|    | 5.2   | Oplæring af personale                                  | 14 |  |  |  |
| 6  | Tra   | insport og opbevaring                                  | 14 |  |  |  |
|    | 6.1   | Modtagelseskontrol                                     | 14 |  |  |  |
|    | 6.2   | Emballage / returtransport                             | 14 |  |  |  |
| 7  | Ud    | pakning, opstilling og opstart                         | 15 |  |  |  |
|    | 7.1   | Opstillingssted, anvendelsessted                       | 15 |  |  |  |
|    | 7.2   | Udpakning og kontrol                                   | 16 |  |  |  |
|    | 7.3   | Montering, opstilling og nivellering                   | 16 |  |  |  |
|    | 7.4   | Netstrømforsyning                                      | 16 |  |  |  |
|    | 7.5   | Akkumulatordrift (option)                              | 17 |  |  |  |
|    | 7.5   | .1 Opladning af akkumulator                            | 17 |  |  |  |
|    | 7.6   | Tilslutning af periferiudstyr                          | 18 |  |  |  |
|    | 7.7   | Først opstart                                          | 18 |  |  |  |
|    | 7.8   | Kalibrering                                            | 18 |  |  |  |

|    | 7.8.1                                          | Ekstern kalibrering <⊏ALEHE>                                                | 19 |
|----|------------------------------------------------|-----------------------------------------------------------------------------|----|
|    | 7.8.2                                          | Ekstern kalibrering med anvendelse af brugerdefineret kalibreringslod       |    |
|    | <cf< td=""><td>ILEud&gt;</td><td>20</td></cf<> | ILEud>                                                                      | 20 |
|    | 7.8.3                                          | B Gravitationskonstant på kalibreringssted <gr 日日du=""></gr>                | 22 |
|    | 7.8.4                                          | は Gravitationskonstant på opstillingssted <gr用uらe></gr用uらe>                 | 23 |
| 8  | Bas                                            | isdrift                                                                     | 24 |
| 8  | .1                                             | Tænding/slukning                                                            | 24 |
| 8  | .2                                             | Simpel vejning                                                              | 24 |
| 8  | .3                                             | Nulstilling                                                                 | 25 |
| 8  | .4                                             | Tarering                                                                    | 25 |
| 8  | .5                                             | Omskiftertast (standardindstilling)                                         | 26 |
|    | 8.5.1                                          | Skift mellem vægtenheder                                                    | 27 |
|    | 8.5.2                                          | 2 Visning af bruttovægt                                                     | 28 |
| 8  | .6                                             | Vejning med ophæng                                                          | 29 |
| 9  | Betj                                           | eningskoncept                                                               | 30 |
| 10 | A                                              | oplikation <vejning></vejning>                                              | 32 |
| 1  | 0.1                                            | Applikationsspecifikke indstillinger                                        | 32 |
| 1  | 0.2                                            | PRE-Tare                                                                    | 33 |
|    | 10.2                                           | .1 Overtagelse af den pålagte vægt som PRE-TARE-værdi                       | 33 |
|    | 10.2                                           | .2 Indtastning af kendt tara som en numerisk værdi                          | 34 |
| 1  | 0.3                                            | "Data-Hold" funktion                                                        | 34 |
| 1  | 0.4                                            | Vægtenheder                                                                 | 35 |
|    | 10.4                                           | .1 Indstilling af vægtenhed                                                 | 35 |
|    | 10.4                                           | .2 Vejning med multiplikationskoefficient med applikationsenhed <ffa></ffa> | 36 |
|    | 10.4                                           | .3 Procentvejning med applikationsenhed <%>                                 | 36 |
|    | 10.4                                           | .4 "Mol" vejning                                                            | 37 |
| 11 | A                                              | oplikation <styktælling></styktælling>                                      | 38 |
| 1  | 1.1                                            | Applikationsspecifikke indstillinger                                        | 38 |
| 1  | 1.2                                            | Brug af applikation                                                         | 39 |
|    | 11.2                                           | .1 Styktælling                                                              | 39 |
|    | 11.2                                           | .2 Måltælling                                                               | 42 |
| 12 | A                                              | oplikation <vejning med="" toleranceområde=""></vejning>                    | 45 |
| 1  | 2.1                                            | Applikationsspecifikke indstillinger                                        | 45 |
| 1  | 2.2                                            | Brug af applikation                                                         | 46 |
|    | 12.2                                           | .1 Målvejning                                                               | 46 |
|    | 12.2                                           | .2 Kontrolvejning                                                           | 49 |
| 13 | M                                              | enu                                                                         | 51 |

| 13.1   | Navigering i menu                                       | 51 |
|--------|---------------------------------------------------------|----|
| 13.2   | Applikationsmenu                                        | 51 |
| 13.3   | Konfigurationsmenu                                      | 52 |
| 13.3.1 | Menuoversigt <与EヒuP>                                    | 52 |
| 14 Ko  | mmunikation med periferiudstyr over KUP-port            | 57 |
| 14.1   | KERN Communications Protocol (KERN grænsefladeprotokol) | 58 |
| 14.2   | Dataoverførselsfunktioner                               | 59 |
| 14.2.1 | Summering < ԿսՈ >                                       | 59 |
| 14.2.2 | Dataoverførsel efter tryk på PRINT-tast <೧৪ヮu৪८>        | 61 |
| 14.2.3 | Automatisk dataoverførsel < 吊山と□ >                      | 62 |
| 14.2.4 | Kontinuerlig dataoverførsel <⊏ロ□ヒ>                      | 62 |
| 14.3   | Dataformat                                              | 63 |
| 15 Vec | lligeholdelse, funktionsvedligeholdelse, bortskaffelse  | 64 |
| 15.1   | Rengøring                                               | 64 |
| 15.2   | Vedligeholdelse, funktionsvedligeholdelse               | 64 |
| 15.3   | Bortskaffelse                                           | 64 |
| 16 Hja | elp ved mindre driftssvig                               | 65 |
| 17 Fej | Imeddelelser                                            | 66 |

## 1 Tekniske data

| KERN                                                                          | 572-30                                                                                                    | 572-31                    | 572-32            |  |
|-------------------------------------------------------------------------------|----------------------------------------------------------------------------------------------------|---------------------------|-------------------|--|
| Artikelnummer / type                                                          | T572-30-A                                                                                                    | T572-31-A                 | T572-32-A         |  |
| Skalainterval (d)                                                             | 0,001 g                                                                                                    | 0,001 g                   | 0,001 g           |  |
| Vejeområde ( <i>Max</i> )                                                     | 240 g                                                                                                    | 300 g                     | 420 g             |  |
| Reproducerbarhed                                                              | 0,001 g                                                                                                    | 0,002 g                   | 0,002 g           |  |
| Linearitet                                                                    | ±0,003 g                                                                                                    | ±0,005 g                  | ±0,005 g          |  |
| Signalets stigningstid<br>(typisk)                                            |                                                                                                    | 3 s                       |                   |  |
| Minimalvægt af et enkelt<br>emne ved styktælling<br>under laboratorieforhold* | 1 mg                                                                                                    | 1 mg                      | 1 mg              |  |
| Minimalvægt af et enkelt<br>emne ved styktælling<br>under normale forhold**   | 10 mg                                                                                                    | 10 mg                     | 10 mg             |  |
| Kalibreringspoints                                                            | 50/100/200/240 g                                                                                                    | 50/100/200/300 g          | 100/200/300/400 g |  |
| Anbefalet kalibreringslod<br>(klasse), ikke medleveret                        | 200 g (F1)                                                                                                    | 300 g (F1)                | 200 g (E2)        |  |
| Opvarmningstid                                                                | 2 h                                                                                                    | 2 h                       | 4 timer           |  |
| Vægtenheder                                                                   | kg, g, gn, dwt, tl (Taiwan), tl (Hongkong), ozt, tl (Singapore, Malaysia), ct,<br>mo, lb, oz                             |                           |                   |  |
| Luftfugtighed                                                                 | rel                                                                                                    | ativ max 80% (ingen konde | ens)              |  |
| Tilladelig<br>omgivelsestemperatur                                            | -10°C +40°C                                                                                                    |                           |                   |  |
| Indgangsspænding for apparatet                                                | 6 V, 1 A                                                                                                    |                           |                   |  |
| Indgangsspænding for<br>netadapter                                            | AC 100–240 V, 50/60 Hz                                                                                                   |                           |                   |  |
| Akkumulatordrift (option)                                                     | driftstid 48 timer (uden baggrundsbelysning)<br>driftstid 24 timer (med baggrundsbelysning)<br>opladningstid ca. 8 timer |                           |                   |  |
| Automatisk slukning<br>(akkumulatordrift)                                     | valgmuligheder: 30 s, 1/2/5/30/60 min                                                                                    |                           |                   |  |
| Dimensioner af vægthus                                                        | 180 × 310 × 130 (B × D × H) [mm]                                                                                         |                           |                   |  |
| Vejeplade, rustfrit stål                                                      | Ø 106 mm                                                                                                    |                           |                   |  |
| Nettovægt (kg)                                                                | 2,3                                                                                                    |                           |                   |  |
| Grænseflader                                                                  | RS-232 (option), Ethernet (option), Bluetooth BLE (v4.0) (option), USB-<br>Device (option), WLAN (option) med KUP-port   |                           |                   |  |
| Tilbehør til vejning med<br>ophæng                                            | øje                                                                                                    |                           |                   |  |

| KERN                                                                          | 572-33                                                                                                    | 572-35                  | 572-37               |  |
|-------------------------------------------------------------------------------|----------------------------------------------------------------------------------------------------|-------------------------|----------------------|--|
| Artikelnummer / type                                                          | T572-33-A                                                                                                    | T572-35-A               | T572-37-A            |  |
| Skalainterval ( <i>d</i> )                                                    | 0,01 g                                                                                                    | 0,01 g                  | 0,01 g               |  |
| Vejeområde ( <i>Max</i> )                                                     | 1600 g                                                                                                    | 2400 g                  | 3000 g               |  |
| Reproducerbarhed                                                              | 0,01 g                                                                                                    | 0,01 g                  | 0,02 g               |  |
| Linearitet                                                                    | ±0,03 g                                                                                                    | ±0,03 g                 | ±0,05 g              |  |
| Signalets stigningstid<br>(typisk)                                            | 3 s                                                                                                    |                         |                      |  |
| Minimalvægt af et enkelt<br>emne ved styktælling<br>under laboratorieforhold* | 10 mg                                                                                                    | 10 mg                   | 10 mg                |  |
| Minimalvægt af et enkelt<br>emne ved styktælling<br>under normale forhold**   | 100 mg                                                                                                    | 100 mg                  | 100 mg               |  |
| Kalibreringspoints                                                            | 500/1000/1500/1600 g                                                                                                    | 500/1000/2000/2400<br>g | 500/1000/2000/3000 g |  |
| Anbefalet kalibreringslod<br>(klasse), ikke medleveret                        | 500 g(F1); 1 kg (F1)                                                                                                    | 2 kg (F1)               | 2 kg (F1)            |  |
| Opvarmningstid                                                                | 2 h                                                                                                    |                         |                      |  |
| Vægtenheder                                                                   | kg, g, dwt, tl (Taiwan), tl (Hongkong), ozt, tl (Singapore, Malaysia), ct, mo,<br>lb, oz                                 |                         |                      |  |
| Luftfugtighed                                                                 | relativ                                                                                                    | v max 80% (ingen konde  | ens)                 |  |
| Tilladelig<br>omgivelsestemperatur                                            | -10°C +40°C                                                                                                    |                         |                      |  |
| Indgangsspænding for<br>apparatet                                             | 6 V, 1 A                                                                                                    |                         |                      |  |
| Indgangsspænding for<br>netadapter                                            | AC 100–240 V, 50/60 Hz                                                                                                   |                         |                      |  |
| Akkumulatordrift (option)                                                     | driftstid 48 timer (uden baggrundsbelysning)<br>driftstid 24 timer (med baggrundsbelysning)<br>opladningstid ca. 8 timer |                         |                      |  |
| Automatisk slukning<br>(batteridrift,<br>akkumulatordrift)                    | valgmuligheder: 30 s, 1/2/5/30/60 min                                                                                    |                         |                      |  |
| Dimensioner af vægthus                                                        | 180 × 310 × 90 (B × D × H) [mm]                                                                                          |                         |                      |  |
| Vejeplade, rustfrit stål                                                      | Ø 150 mm                                                                                                    |                         |                      |  |
| Nettovægt (kg)                                                                | 2,3                                                                                                    |                         |                      |  |
| Grænseflader                                                                  | RS-232 (option), Ethernet (option), Bluetooth BLE (v4.0) (option), USB-<br>Device (option), WLAN (option) med KUP-port   |                         |                      |  |
| Tilbehør til vejning med ophæng                                               | krog (option)                                                                                                    |                         |                      |  |

| KERN                                                                          | 572-39                                                                                                    | 572-43                    | 572-45                 |  |
|-------------------------------------------------------------------------------|----------------------------------------------------------------------------------------------------|---------------------------|------------------------|--|
| Artikelnummer / type                                                          | T572-39-A                                                                                                    | T572-43-A                 | T572-45-A              |  |
| Skalainterval ( <i>d</i> )                                                    | 0,01 g                                                                                                    | 0,1 g                     | 0,05 g                 |  |
| Vejeområde ( <i>Max</i> )                                                     | 4200 g                                                                                                    | 10.000 g                  | 12.000 g               |  |
| Reproducerbarhed                                                              | 0,02 g                                                                                                    | 0,1 g                     | 0,05 g                 |  |
| Linearitet                                                                    | ±0,05 g                                                                                                    | ±0,3 g                    | ±0,15 g                |  |
| Signalets stigningstid<br>(typisk)                                            | 3 s                                                                                                    |                           |                        |  |
| Minimalvægt af et enkelt<br>emne ved styktælling<br>under laboratorieforhold* | 10 mg                                                                                                    | 100 mg                    | 50 mg                  |  |
| Minimalvægt af et enkelt<br>emne ved styktælling<br>under normale forhold**   | 100 mg                                                                                                    | 1 g                       | 500 mg                 |  |
| Kalibreringspoints                                                            | 1000/2000/4000 g                                                                                                    | 2/5/10 kg                 | 2/5/10/12 kg           |  |
| Anbefalet kalibreringslod<br>(klasse), ikke medleveret                        | 4 kg (E2)                                                                                                    | 10 kg (F1)                | 10 kg (F1)             |  |
| Opvarmningstid                                                                | 4 timer                                                                                                    | 2 h                       | 2 h                    |  |
| Vægtenheder                                                                   | kg, g, dwt, tl (Taiwan), tl (Hongkong), ozt, tl (Singapore, Malaysia), ct, mo,<br>lb, oz                                 |                           |                        |  |
| Luftfugtighed                                                                 | rela                                                                                                    | ativ max 80% (ingen konde | ens)                   |  |
| Tilladelig<br>omgivelsestemperatur                                            |                                                                                                    | -10°C +40°C               |                        |  |
| Indgangsspænding for<br>apparatet                                             | 6 V, 1 A                                                                                                    |                           |                        |  |
| Indgangsspænding for<br>netadapter                                            | AC 100–240 V, 50/60 Hz                                                                                                   |                           |                        |  |
| Akkumulatordrift (option)                                                     | driftstid 48 timer (uden baggrundsbelysning)<br>driftstid 24 timer (med baggrundsbelysning)<br>opladningstid ca. 8 timer |                           |                        |  |
| Automatisk slukning<br>(batteridrift,<br>akkumulatordrift)                    | valgmuligheder: 30 s, 1/2/5/30/60 min                                                                                    |                           |                        |  |
| Dimensioner af vægthus                                                        | 180 × 310 × 90 (B × D × H) [mm]                                                                                          |                           |                        |  |
| Vejeplade, rustfrit stål                                                      | Ø 150 mm                                                                                                    | 160 × 200 (B × D) [mm]    | 160 × 200 (B × D) [mm] |  |
| Nettovægt (kg)                                                                | 2,7                                                                                                    |                           |                        |  |
| Grænseflader                                                                  | RS-232 (option), Ethernet (option), Bluetooth BLE (v4.0) (option), USB-<br>Device (option), WLAN (option) med KUP-port   |                           |                        |  |
| Tilbehør til vejning med ophæng                                               | krog (option)                                                                                                    |                           |                        |  |

| KERN                                                                          | 572-49                                                                                                    | 572-55               | 572-57          |  |
|-------------------------------------------------------------------------------|----------------------------------------------------------------------------------------------------|----------------------|-----------------|--|
| Artikelnummer / type                                                          | T572-49-A                                                                                                    | T572-55-A            | T572-57-A       |  |
| Skalainterval ( <i>d</i> )                                                    | 0,1 g                                                                                                    | 0,05 g               | 0,1 g           |  |
| Vejeområde ( <i>Max</i> )                                                     | 16.000 g                                                                                                    | 20.000 g             | 24.000 g        |  |
| Reproducerbarhed                                                              | 0,1 g                                                                                                    | 0,1 g                | 0,1 g           |  |
| Linearitet                                                                    | ±0,3 g                                                                                                    | ±0,25 g              | ±0,3 g          |  |
| Signalets stigningstid<br>(typisk)                                            | 3 s                                                                                                    |                      |                 |  |
| Minimalvægt af et enkelt<br>emne ved styktælling<br>under laboratorieforhold* | 100 mg                                                                                                    | 50 mg                | 100 mg          |  |
| Minimalvægt af et enkelt<br>emne ved styktælling<br>under normale forhold**   | 1 g                                                                                                    | 500 mg               | 1 g             |  |
| Kalibreringspoints                                                            | 5/10/15/16 kg                                                                                                    | 5/10/15/20 kg        | 10/ 15/20/24 kg |  |
| Anbefalet kalibreringslod<br>(klasse), ikke medleveret                        | 5 kg(F1); 10 kg (F1)                                                                                                    | 20 kg (F1)           | 20 kg (F1)      |  |
| Opvarmningstid                                                                | 2 h                                                                                                    | 4 timer              | 2 h             |  |
| Vægtenheder                                                                   | kg, g, dwt, tl (Taiwan), tl (Hongkong), ozt, tl (Singapore, Malaysia), ct, mo,<br>lb, oz                                 |                      |                 |  |
| Luftfugtighed                                                                 | relativ                                                                                                    | max 80% (ingen konde | ens)            |  |
| Tilladelig<br>omgivelsestemperatur                                            | -10°C +40°C                                                                                                    |                      |                 |  |
| Indgangsspænding for<br>apparatet                                             | 6 V, 1 A                                                                                                    |                      |                 |  |
| Indgangsspænding for<br>netadapter                                            | AC 100–240 V, 50/60 Hz                                                                                                   |                      |                 |  |
| Akkumulatordrift (option)                                                     | driftstid 48 timer (uden baggrundsbelysning)<br>driftstid 24 timer (med baggrundsbelysning)<br>opladningstid ca. 8 timer |                      |                 |  |
| Automatisk slukning<br>(batteridrift,<br>akkumulatordrift)                    | valgmuligheder: 30 s, 1/2/5/30/60 min                                                                                    |                      |                 |  |
| Dimensioner af vægthus                                                        | 180 × 310 × 90 (B × D × H) [mm]                                                                                          |                      |                 |  |
| Vejeplade, rustfrit stål                                                      | 160 × 200 (B × D) [mm]                                                                                                   |                      |                 |  |
| Nettovægt (kg)                                                                | 2,7                                                                                                    |                      |                 |  |
| Grænseflader                                                                  | RS-232 (option), Ethernet (option), Bluetooth BLE (v4.0) (option), USB-<br>Device (option), WLAN (option) med KUP-port   |                      |                 |  |
| Tilbehør til vejning med<br>ophæng                                            | krog (option)                                                                                                    |                      |                 |  |

# \* Minimalvægt af et enkelt emne ved bestemmelse af stykantal – under laboratorieforhold:

- Der er ideelle omgivelsesforhold for gennemførelse af optælling med høj opløsning
- > Ingen vægtspredning ved optælling af emner

# \*\* Minimalvægt af et enkelt emne ved bestemmelse af stykantal – under normale forhold:

- > Der er urolige omgivelsesforhold (vindtræk, vibrationer)
- > Der er vægtspredning ved optælling af emner

#### 2 Overensstemmelseserklæring

Den aktuelle EF/EU overensstemmelseserklæring er tilgængelig på adresse:

# www.kern-sohn.com/ce

# 3 Oversigt over udstyr

## 3.1 Dele

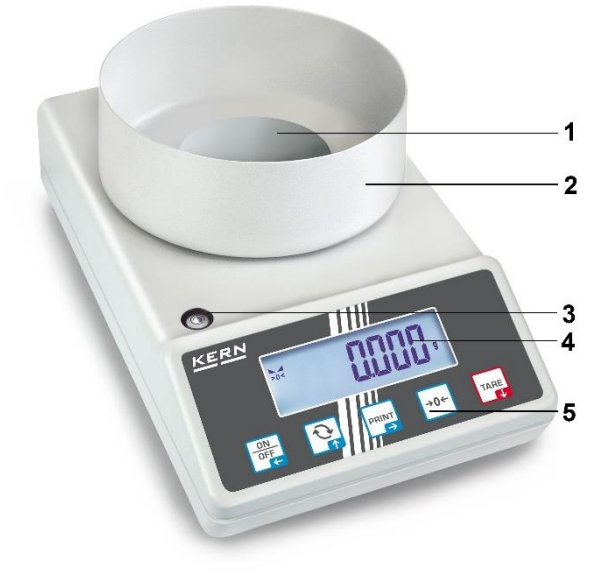

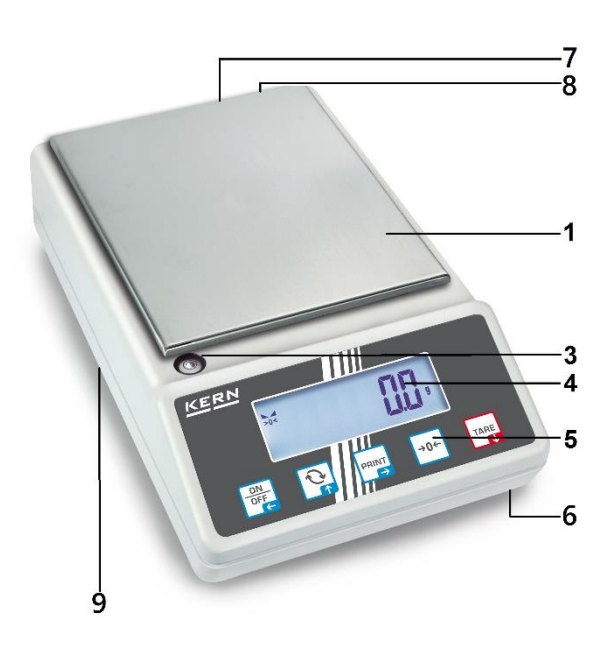

| Pos. | Navn               | Pos. | Navn                                                    |
|------|--------------------|------|---------------------------------------------------------|
| 1    | Vejeplade          | 6    | Fødder med justeringsskruer                             |
| 2    | Trækafskærmning    | 7    | Stikkontakt til netadapter                              |
| 3    | Libelle (vaterpas) | 8    | KUP-port (KERN Universal Port)                          |
| 4    | Display            | 9    | Tilbehør til vejning med ophæng (afhængigt af modellen) |
| 5    | Tastatur           |      |                                                         |

## 3.2 Betjeningsdele

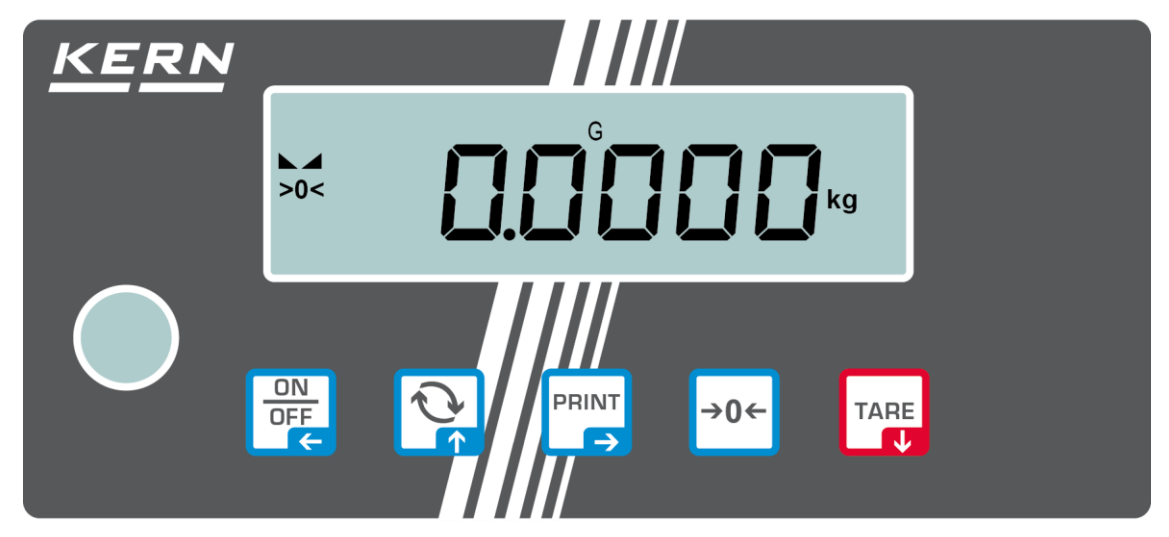

## 3.2.1 Oversigt over tastatur

| Knap       | Navn          | Funktion ved betjening                                                                                                    | Funktion i menu                                                                                                    |
|------------|---------------|----------------------------------------------------------------------------------------------------|----------------------------------------------------------------------------------------------------|
| ON<br>OFF  | ON/OFF-tast   | <ul> <li>Tænding/slukning<br/>(tryk og hold nede)</li> <li>Tænding/slukning af<br/>displayets<br/>baggrundsbelysning<br/>(tryk på tasten)</li> </ul> | <ul> <li>Navigationstast </li> <li>Tilbage til tidligere menu<br/>niveau</li> <li>Forladelse af menu /<br/>tilbage til vejemodus</li> </ul>            |
| <i>?</i> * | <b>S</b> tast | Omskifterknap, se afsnit<br>8.5                                                                                                    | <ul> <li>➢ Navigationstast ↑</li> <li>➢ Valg af menupunkt</li> </ul>                                                                                   |
|            | PRINT-tast    | <ul> <li>Overførsel af<br/>vejningsdata over<br/>grænseflade</li> </ul>                                                                              | <ul> <li>➢ Navigationstast →</li> <li>➢ Aktivering af menupunkt</li> <li>➢ Bekræftelse af valget</li> </ul>                                            |
| →0←        | ZERO-tast     | <ul> <li>Nulstilling<br/>(nulstillingsområde 2%<br/>Max)</li> </ul>                                                                                  |                                                                                                    |
|            | TARE-tast     | ➤ Tarering                                                                                                    | <ul> <li>≻ Kald af applikationsmenu<br/>(tryk på tasten og hold<br/>den nedtrykt)</li> <li>≻ Navigationstast ↓</li> <li>≻ Valg af menupunkt</li> </ul> |

## 3.2.2 Indtastning af numerisk værdi

| Knap       | Navn              | Funktion                                                                                                    |
|------------|-------------------|----------------------------------------------------------------------------------------------------|
|            |                   | Valg af ciffer                                                                                                    |
| PRINT<br>→ | Navigationstast 🗲 | Bekræftelse af de indtastede data. Tryk på tasten<br>flere gange for hver position. Afvent til der<br>kommer vindue til indtastning af numerisk værdi. |
| TARE       | Navigationstast 🗸 | Formindskelse af værdi af det blinkende ciffer (0–<br>9)                                                                                               |
|            | Navigationstast 🛧 | Forøgelse af værdi af det blinkende ciffer (0–9)                                                                                                    |

## 3.2.3 Oversigt over visninger

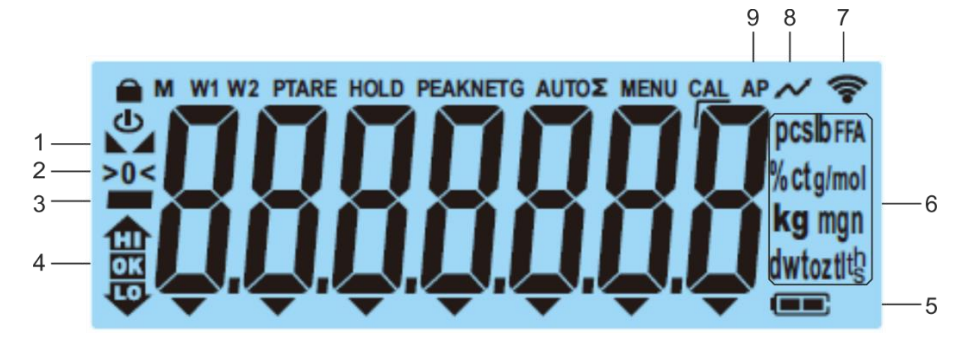

| Position | Visning            | Beskrivelse                                                                               |
|----------|--------------------|-------------------------------------------------------------------------------------------|
| 1        |                    | Stabilitetsindikator                                                                      |
| 2        | >0<                | Nulvisning                                                                                |
| 3        |                    | Visning af minusværdi                                                                     |
| 4        |                    | Tolerancemærker ved vejning med<br>toleranceområde                                        |
| 5        |                    | Visning af opladningsstatus på<br>akkumulator                                             |
| 6        | Visning af enheder | For tilgængelige vægtenheder, se afsnit 1<br>eller<br>Applikationsenheder, se afsnit 10.4 |
| 7        | ((•-               | Wi-Fi symbol                                                                              |
| 8        | $\sim$             | Dataoverførsel er i gang                                                                  |
| 9        | AP                 | "Autoprint" funktion er aktiv                                                             |
| -        | G                  | Visning af bruttovægt                                                                     |
| -        | NET                | Visning af nettovægt                                                                      |
| -        | Σ                  | Vejningsdata er gemt i sumhukommelsen                                                     |

## 4 Grundlæggende anvisninger (generelle oplysninger)

## 4.1 Hensigtsmæssig anvendelse

Deres nykøbte vægt bruges til bestemmelse af vægt (vejeværdier) af det vejede materiale. Den skal betragtes som "en ikke automatisk vægt", dvs. det vejede materiale placeres forsigtigt manuelt i midten af vejepladen. Vejeværdien kan aflæses efter stabiliseringen.

### 4.2 Uhensigtsmæssig anvendelse

- Vores vægte er ikke automatiske vægte og er ikke beregnet til at blive anvendt til en dynamisk vejning. Vægtene kan alligevel bruges til dynamiske målinger efter undersøgelsen af vægtens individuelle anvendelsesområde og de i manualen nævnte specifikke krav vedrørende nøjagtighed i den pågældende applikation.
- Vejepladen må ikke udsættes for en langvarig belastning. Det kan medføre beskadigelse af målemekanismen.
- Vægten må under ingen omstændigheder udsættes for slag eller belastninger, der overskrider den maksimale tilladte belastning (*Max*) fratrukket den allerede eksisterende tarabelastning. Dette kan medføre beskadigelse af vægten.
- Det er ikke tilladt at bruge vægten i eksplosionsfarlige miljøer. Serieudførelsen er ikke en eksplosionssikker udførelse.
- Det er ikke tilladt at indføre konstruktive ændringer på vægten. Dette kan medføre visning af forkerte vejeresultater, overtrædelse af tekniske sikkerhedskrav og beskadigelse af selve vægten.
- Vægten må udelukkende anvendes i henhold til de beskrevne formål. Alle andre anvendelsesformer/-områder kræver en skriftlig bekræftelse og tilladelse fra KERN.

## 4.3 Garanti

Garantien bortfalder i tilfælde af:

- manglende overholdelse af vores anvisninger indeholdt i brugermanualen;
- anvendelse af vægten til formål, som ikke blev beskrevet i brugermanualen;
- foretagelse af uautoriserede ændringer eller åbning af vægten;
- mekanisk beskadigelse eller beskadigelse, der skyldes påvirkning af medier, væsker;
- forkert opstilling af vægten eller ukorrekt elinstallation;
- overbelastning af målemekanismen.

## 4.4 Tilsyn med kontrolinstrumenter

I rammer af kvalitetssikringssystem skal man med jævne mellemrum kontrollere vægtens tekniske måleegenskaber og, hvis relevant, egenskaber af det tilgængelige kalibreringslod. Derfor bør den ansvarlige bruger bestemme kontrollens tidsinterval, type og omfang. Yderligere oplysninger om tilsyn med kontrolinstrumenter, som vægte og kalibreringslodder hører under, er tilgængelige på KERN-hjemmeside (www.kernsohn.com). Kalibreringslodder og vægte kan hurtigt og billigt kalibreres på et kalibreringslaboratorium, som er akkrediteret af KERN (i overensstemmelse med standarden, som er gældende i det givne land).

## 5 Grundlæggende sikkerhedsanvisninger

#### 5.1 Overholdelse af anvisninger indeholdt i brugermanualen

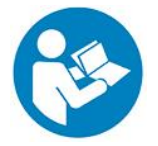

Læs denne vejledning grundigt igennem før vægten opstilles (monteres) og aktiveres, selv når De allerede har erfaring med KERN vægte.

## 5.2 Oplæring af personale

Udstyret må kun betjenes og vedligeholdes af uddannet personale.

## 6 Transport og opbevaring

#### 6.1 Modtagelseskontrol

Umiddelbart efter modtagelsen af pakken kontrolleres den for eventuelle synlige udvendige beskadigelser, det samme gælder for selve apparatet efter dets udpakning.

#### 6.2 Emballage / returtransport

- Alle dele af den originale emballage bør bevares af hensyn til eventuel returtransport.
  - ⇒ Brug kun den originale emballage til returtransport.
  - ⇒ Forud for transporten frakobles alle tilsluttede ledninger og andre løse/bevægelige dele.
  - ⇒ Transportsikringer skal monteres igen, hvis disse forekommer.
  - ⇒ Alle dele, fx trækafskærmning, vejeplade, netadapter etc. skal sikres mod nedglidning og beskadigelser

## 7 Udpakning, opstilling og opstart

### 7.1 Opstillingssted, anvendelsessted

Vægtene er designet således, at de skal sikre troværdige vejeresultater under normale driftsforhold.

Valg af en rigtig placering af vægten er vigtig for dens nøjagtige og hurtige drift.

#### Derfor skal følgende regler overholdes ved valg af opstillingsstedet:

- Stil vægten op på en stabil og flad overflade.
- Undgå ekstreme temperaturer og temperatursvingninger, som opstår f.eks. hvis apparatet opstilles ved siden af en radiator eller på et sted, der er udsat for direkte solpåvirkning.
- Vægten beskyttes mod direkte påvirkning af træk fra åbne vinduer og døre.
- Undgå stød under vejning.
- Vægten beskyttes mod høj luftfugtighed, dampe og støv.
- Udstyret bør ikke udsættes for kraftig og langvarig fugtpåvirkning. En uønsket kondens (kondens dannet på apparatet på grund af luftfugtighed) kan finde sted, når et koldt apparat bliver anbragt til væsentligt varmere omgivelser. I så fald skal udstyret (koblet fra elforsyning) lades tilpasse sig efter den omgivende temperatur i ca. 2 timer.
- Undgå statiske ladninger fra det vejede materiale eller beholdere, som bruges til vejning.
- Må ikke bruges i områder med fare for forekomst af eksplosionsstoffer eller i områder med fare for eksplosion af gas, dampe, tåge eller støv!
- Kemikalier (fx væske eller gas), der kan virke aggressivt på vægten indvendige og udvendige overflader eller beskadige vægten, skal holdes væk.
- Ved elektromagnetiske felter, statiske ladninger (ved fx vejning / styktælling af plastemner) samt ustabil elforsyning er der risiko for store afvigelser ved vejning (forkert vejeresultat samt beskadigelse af selve vægten). I så fald skal apparatet placeres et andet sted eller forstyrrelseskilden skal fjernes.

## 7.2 Udpakning og kontrol

Apparatet tages forsigtigt ud af emballagen og opstilles det sted, hvor det ønskes anvendt. Vær sikker, at alle dele, der indgår i leveranceomfang, er leveret og intakt.

Leveringsomfang/ serietilbehør:

- Vægt, se afsnit 3.1
- Netadapter
- Brugermanual
- Beskyttelsesdæksel

## 7.3 Montering, opstilling og nivellering

- ⇒ Fjern transportsikringer.
- ⇒ Monter vejepladen og ved behov monter også trækafskærmning.
- ⇒ Stil vægten på en jævn overflade.
- ⇒ Vægten nivelleres vha. fødder med justeringsskruer, luftboblen i libellen (vaterpas) skal være i det markerede område.

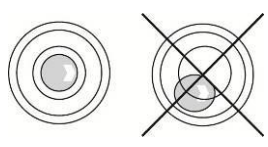

⇒ Nivellering kontrolleres jævnligt.

#### 7.4 Netstrømforsyning

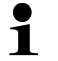

Vælg det stik, der er relevant for brugerens land og sæt det ind i netadapteren.

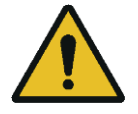

Kontroller, at forsyningsspænding til vægten er indstillet korrekt. Vægten må kun tilsluttes strømforsyningen når data på vægten (klistermærke) og data for den lokale forsyningsspænding er identiske.

Brug kun originale netadaptere af firma KERN. Anvendelse af andre produkter kræver samtykke fra firma KERN.

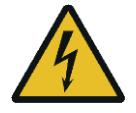

## Vigtigt:

- Forud for opstarten kontroller strømforsyningsledning for beskadigelser.
- Netadapteren må ikke være i kontakt med væsker.
- > Stikket skal altid være let tilgængeligt.

## 7.5 Akkumulatordrift (option)

| BEMÆRK    | Akkumulator og oplader er kompatible. Der må kun bruges<br>den medleverede netadapter.                                                                                                    |
|-----------|----------------------------------------------------------------------------------------------------|
| ^         | ⇒ Under opladningen må vægten ikke bruges.                                                                                                    |
| <u>/!</u> | Akkumulator må kun udskiftes til akkumulator af samme type<br>eller den type, der er anbefalet af fabrikanten.                                                                                                    |
|           | Akkumulator er ikke beskyttet mod alle miljøpåvirkninger.<br>Udsættelse for bestemte miljøforhold kan føre til brand eller<br>eksplosion af akkumulator. Dette kan også forårsage alvorlige<br>person- og tingskader. |
|           | ⇒ Beskyt akkumulator mod åben ild og varme.                                                                                                    |
|           | Undgå akkumulatorens kontakt med væsker, kemikalier eller<br>salte.                                                                                                    |
| •         | Akkumulatoren må ikke udsættes for påvirkning af højt tryk eller mikrobølgestråling.                                                                                                    |
|           | Akkumulatoren og opladeren må under ingen<br>omstændigheder modificeres eller manipuleres med.                                                                                                    |
| -102-1    | ⇒ Brug ikke en defekt, beskadiget eller deformeret akkumulator.                                                                                                    |
|           | Akkumulatorens elektriske kontakter må ikke forbindes eller<br>sluttes med metalgenstande.                                                                                                    |
|           | Der kan flyde elektrolyt ud af en beskadiget akkumulator.<br>Kontakt med hud elle øjne kan føre til en irritation.                                                                                                    |
|           | Ved isætning eller udskiftning af akkumulatorer sørg for at<br>polerne vender rigtigt (se oplysninger i akkumulatorhus).                                                                                              |
|           | Tilslutning af en netadapter gør, at akkumulatordrift<br>inaktiveres. Ved en længere vejning med en<br>netstrømforsyning, på over 48h, skal akkumulatoren tages ud!<br>(Risiko for overhedning).                      |
|           | Er der konstateret lugt fra akkumulator, dens ophedning,<br>misfarvning eller deformation, skal akkumulatoren straks<br>kobles fra strømforsyning og – hvis muligt – fra vægten.                                      |

## 7.5.1 Opladning af akkumulator

# Akkumulator oplades med anvendelse af det medleverede strømforsyningskabel.

Før den første ibrugtagning skal akkumulator oplades ved hjælp af strømforsyningskabel i mindst 15 timer.

For at sparre akkumulator er det muligt at aktivere i menu (se afsnit 13.3.1)  $< \exists \Box \Box \Box \Box \Box \Box \Box \Box \Box \Box \Box$ , funktion for automatisk slukning.

Ved afladning af akkumulator viser displayet  $< L \Box \Box \Box \Box \Box$ . For at oplade akkumulator skal strømforsyningskabel tilsluttes hurtigst muligt. Opladning til fuld kapacitet tager ca. 8 timer.

## 7.6 Tilslutning af periferiudstyr

Før tilslutning eller frakobling af periferiudstyr (printer, PC) til/fra datagrænseflade skal vægten kobles fra strømforsyningen.

I forbindelse med vægten må udelukkende tilsluttes KERN'S tilbehør og periferudstyr, for de er optimalt tilpasset vægten.

## 7.7 Først opstart

For at få nøjagtige vejeresultater ved vejning vha. elektroniske vægte skal vægten først nå den påkrævede driftstemperatur (se "Opvarmningstid", afsnit 1). Under opvarmningen skal vægten være tilsluttet strømforsyning (netstrømforsyning, akkumulator eller batterier).

Vægtens nøjagtighed afhænger af den lokale tyngdeacceleration.

Anvisninger indeholdt i afsnit "Kalibrering" skal under alle omstændigheder følges.

## 7.8 Kalibrering

Idet tyngdeaccelerationen ikke er ens alle steder på kloden skal enhver vægt tilpasses — i henhold til vejeprincippet, der fremgår af fysikkens grundlag — den tyngdeacceleration, der er gældende på det sted, hvor vægten bliver opstillet (kun hvis vægten ikke er blevet fabrikskalibreret på opstillingsstedet). En sådan kalibreringsprocedure udføres ved ibrugtagning, hver gang vægten bliver placeret et andet sted samt i tilfælde af svingninger i den omgivende temperatur. For at opnå nøjagtige måleværdier anbefales det endvidere at kalibrere vægten regelmæssigt, også i vejemodus.

- Kalibrering skal i videst mulige omfang gennemføres med anvendelse af en kalibreringslod med en vægt, der ligner den maksimale belastning (for anbefalet kalibreringslod se afsnit 1). Selvom kalibreringen kan gennemføres også med anvendelse af kalibreringslodder med andre nominalværdier eller toleranceklasser, er det ikke en optimal løsning af hensyn til måleteknik. Kalibreringsloddets nøjagtighed skal i store træk svare til vægtens delingsværdi [*d*], og det er bedst når den er lidt højere. Oplysninger om kalibreringslodder findes på Internet: <u>http://www.kernsohn.com</u>
  - Sørg for stabile omgivelsesforhold. Sørg for den påkrævede opvarmningstid for at stabilisere vægten (se afsnit 1).
  - Sørg for, at ingen genstande findes på vejepladen.
  - Undgå vibrationer og træk.
  - Kalibreringen gennemføres kun med en påsat standardvejeplade.

## 7.8.1 Ekstern kalibrering <c ALEHE>

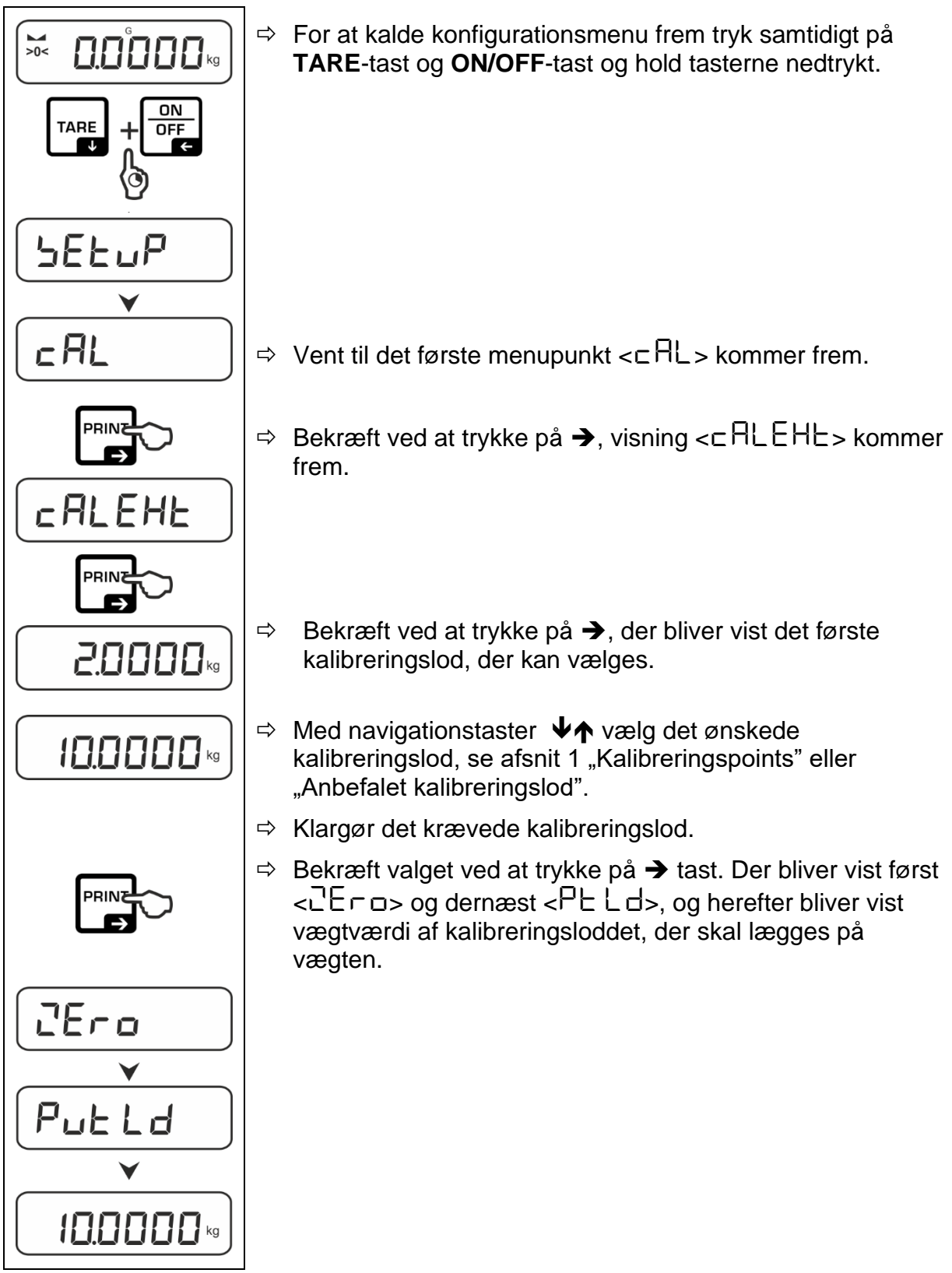

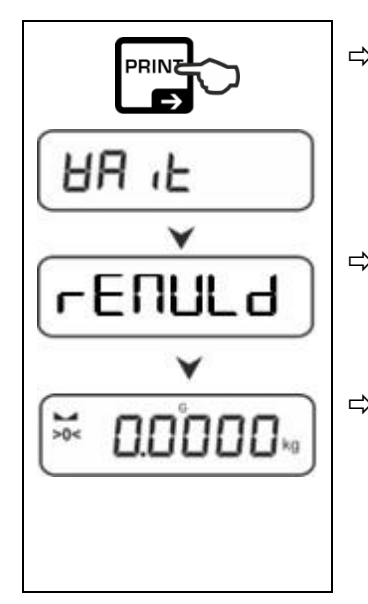

- ⇒ Læg kalibreringsloddet og bekræft ved at trykke på → tast, der kommer visning <日日 ↓E> og herefter <□ EΠULd>.
- ⇒ Når visning <⊏ E∏UL d> kommer frem tag kalibreringsloddet af.
- ⇒ Efter en vellykket kalibrering vender vægten automatisk tilbage til vejemodus.
   I tilfælde af en kalibreringsfejl (fx. genstande på vejepladen) viser displayet en fejlmeddelelse <日ーロロロン. Sluk vægten og gentag kalibreringsprocessen.
- 7.8.2 Ekstern kalibrering med anvendelse af brugerdefineret kalibreringslod

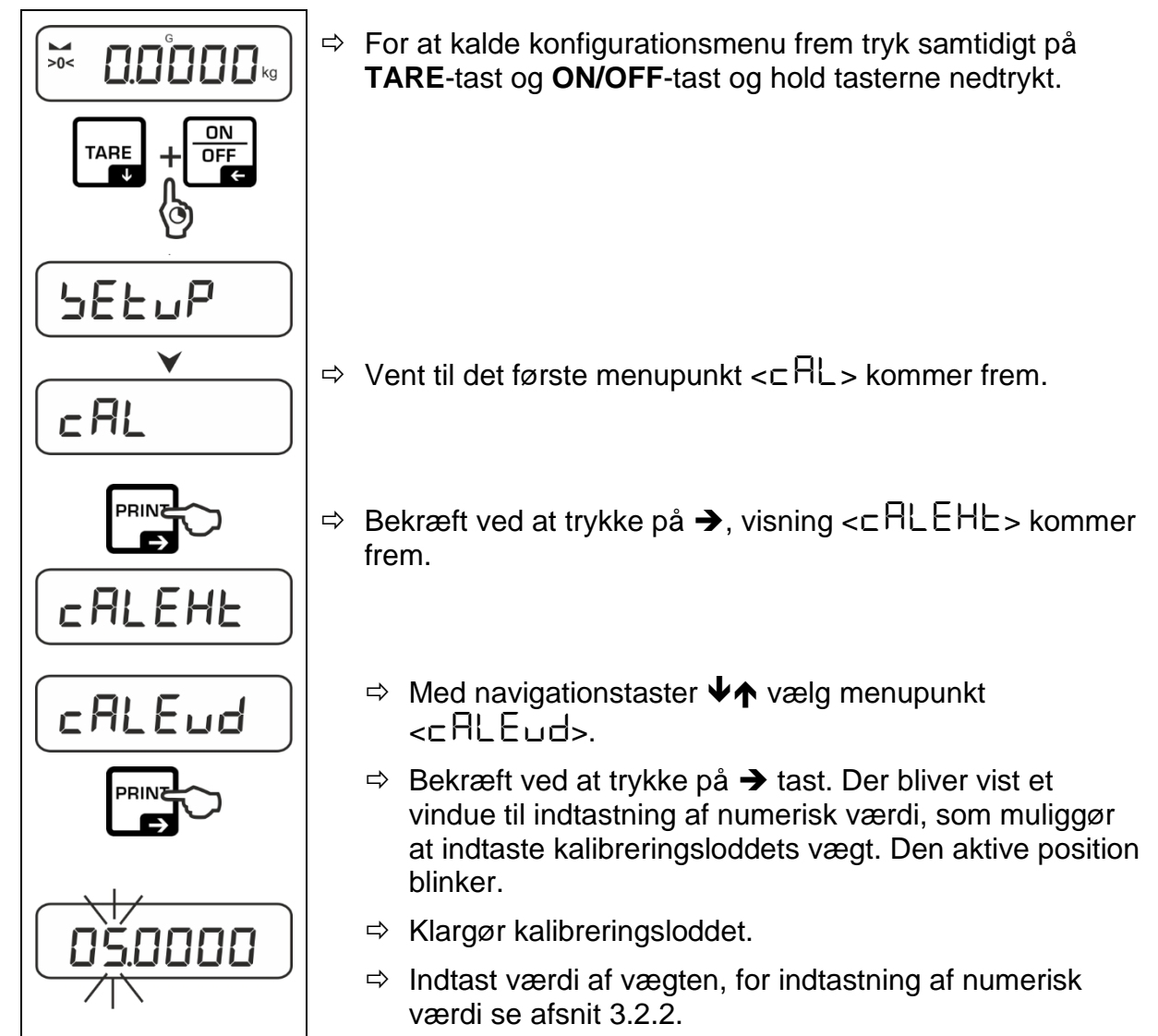

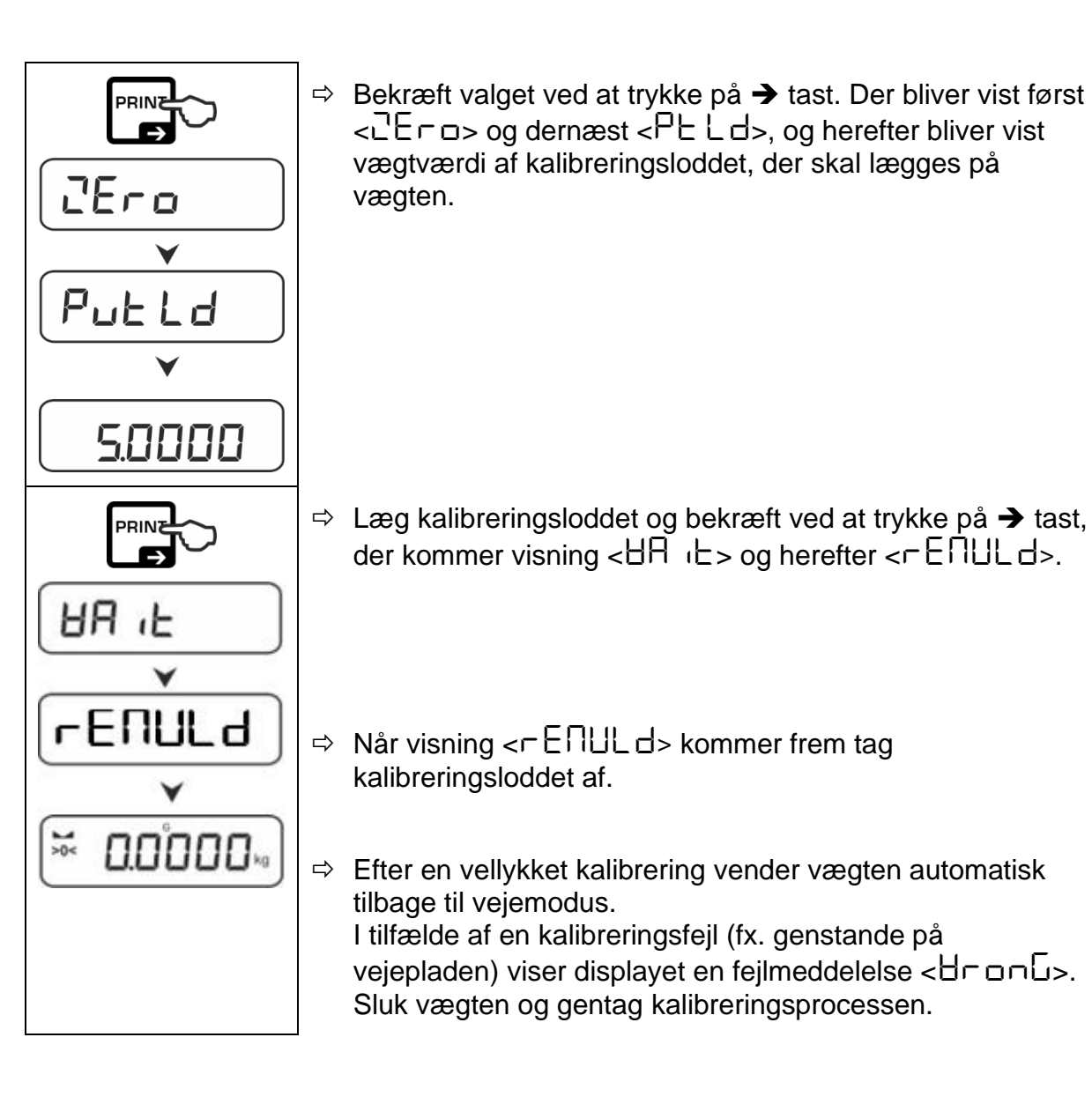

## 7.8.3 Gravitationskonstant på kalibreringssted <다 유유럽니>

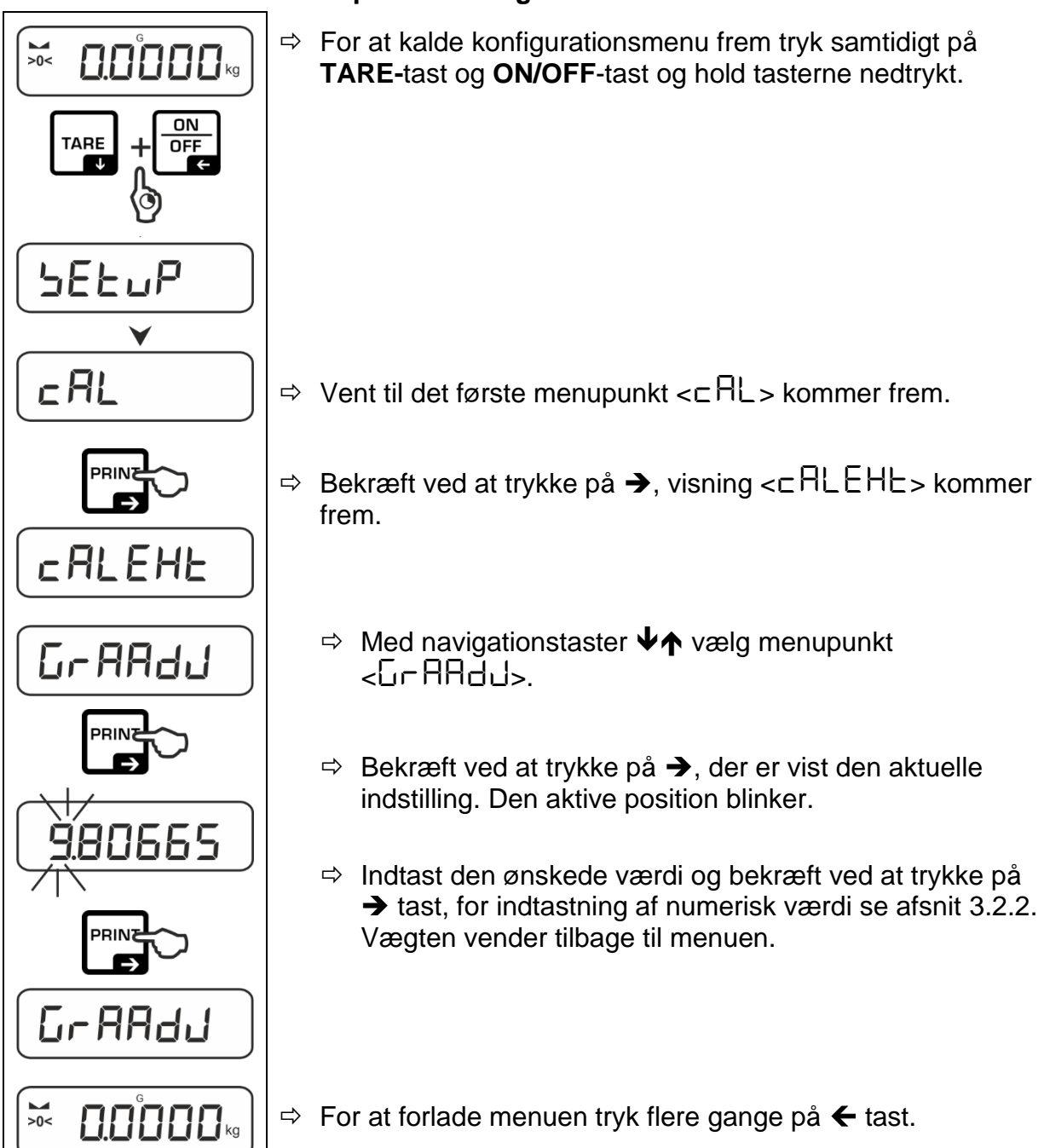

## 7.8.4 Gravitationskonstant på opstillingssted <ြ 🖓 🖓 🗠

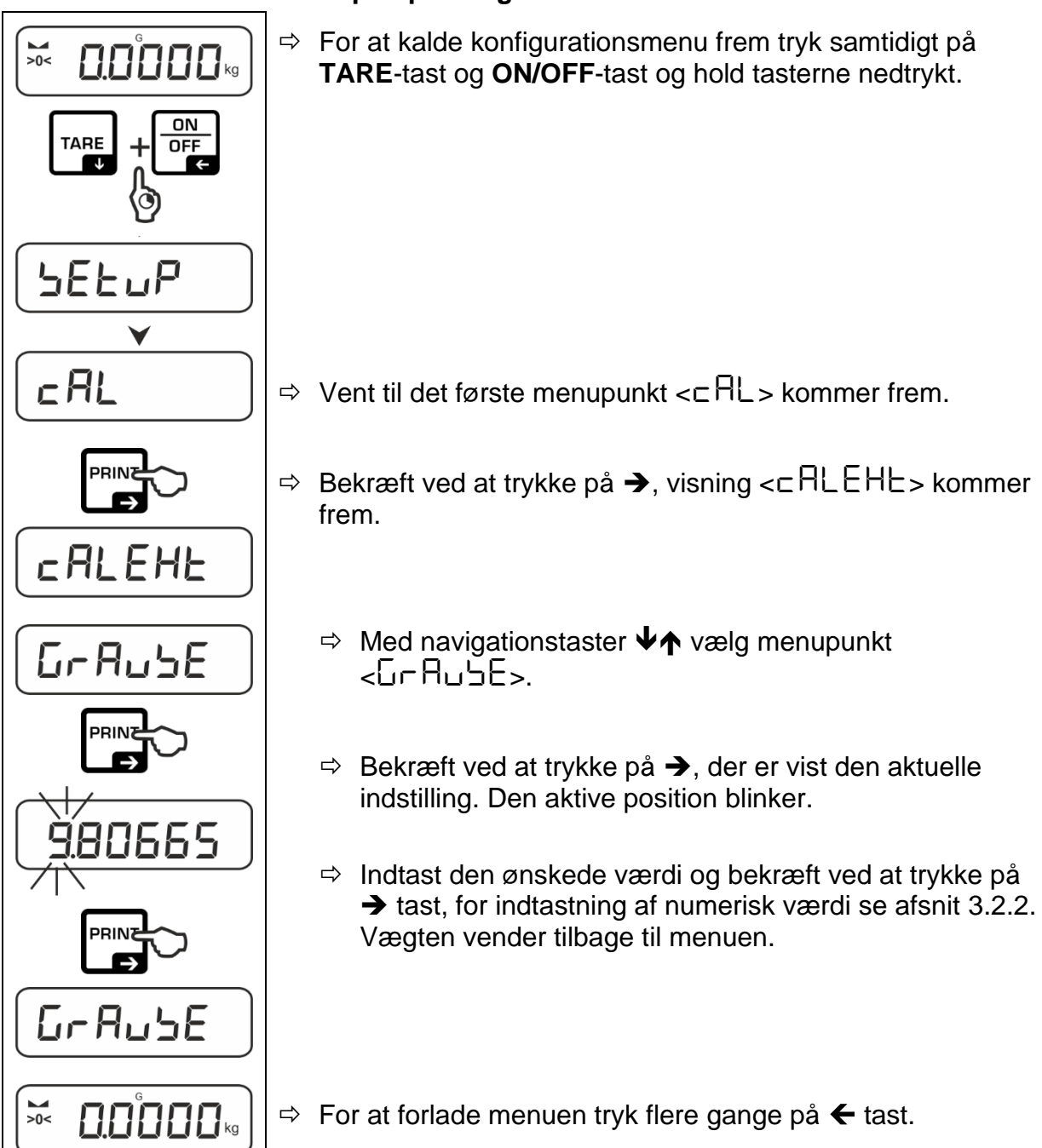

## 8 Basisdrift

## 8.1 Tænding/slukning

## Tænding:

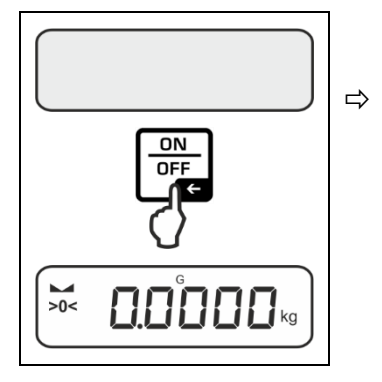

Tryk på **ON/OFF-**tast. Når displayet aktiveres, gennemfører vægten en autotest. Vent til visning af vægten kommer frem. Vægten er klar til vejning med den sidst aktive applikation.

## Slukning:

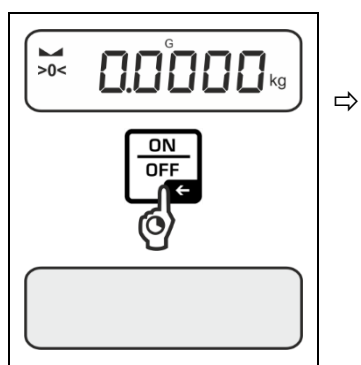

Tryk på **ON/OFF**-tast og hold den nedtrykt indtil displayet er slukket.

## 8.2 Simpel vejning

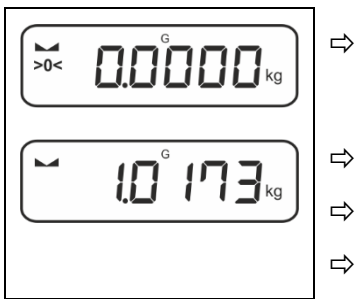

Kontroller, at nulvisning [>0<] er vist, ved behov nulstilles vægten ved at trykke på ZERO-tast.

Læg det vejede materiale.

Vent til stabilitetsindikator (
) kommer frem.

Aflæs vejeresultat.

# Advarsel mod overbelastning

Det skal absolut undgås at overbelaste apparatet over den angivne maksimale belastning (*Max*), fratrukket den allerede eksisterende tarabelastning.

Det kan føre til beskadigelse af vægten.

Overskridelse af den maksimale belastning signaliseres med visning [---]. Vægten skal aflastes eller forbelastning skal reduceres.

## 8.3 Nulstilling

For at sikre optimale vejeresultater skal vægten nulstilles før vejningen. Nulstilling er kun mulig indenfor et område på  $\pm 2\%$  *Max*.

Er værdien højere end ±2% *Max*, kommer fejlmeddelelse < 2L  $(\Box L > frem.)$ 

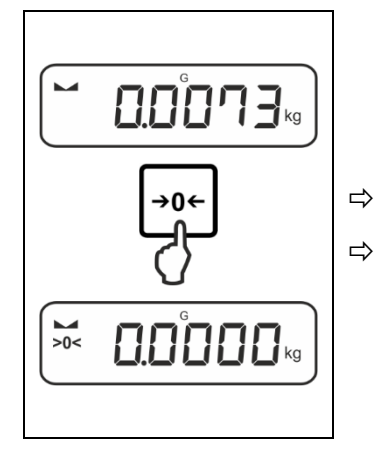

Aflast vægten.

Tryk på ZERO-tast for at nulstille vægten.

## 8.4 Tarering

Egenvægt af enhver beholder, som anvendes til vejning, kan tareres ved at trykke på tasten, hvorved vil vægten vise nettovægt af det vejede materiale ved de efterfølgende vejningsprocesser.

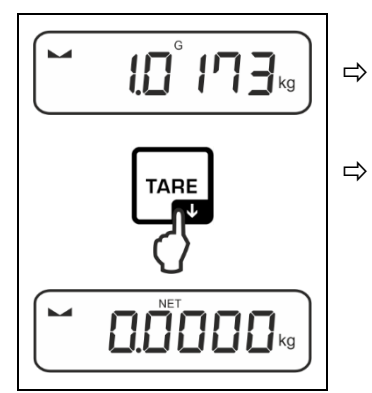

Stil den til vejning anvendte beholder på vejepladen.

Vent til stabilitetsindikator (
) kommer frem, herefter tryk på TARE-tast. Beholderens vægt bliver gemt i vægtens hukommelse. Der bliver vist: nulvisning og visning <NET>.

**<NET>** signaliserer, at alle viste vægtværdier er nettoværdier.

- Efter aflastning af vægten er den gemte taraværdi vist som minusværdi.
  - For at slette den gemte taraværdi aflast vejepladen og tryk på TARE-tast eller ZERO-tast.
  - Tareringsprocessen kan gentages det ønskede antal gange, fx ved vejning af flere komponenter i blandingen (tilvejning). Grænseværdien er nået når det fulde taraområde er overskredet.
  - Indtastning af tara som numerisk værdi (PRE-TARE funktion)

## 8.5 Omskiftertast (standardindstilling)

Omskiftertasten ₴ kan tilordnes forskellige funktioner.

I vægtapplikationer er følgende funktioner indstillet som standard (< dEFBuLE >):

|       | Tryk på tasten                                                                                                    | Tryk på tasten og hold den nedtrykt:                                                                                                    |
|-------|----------------------------------------------------------------------------------------------------|----------------------------------------------------------------------------------------------------|
| НΕ .Һ | <ul> <li>Første tryk: Indstilling af vægtenhed</li> <li>Skift mellem vægtenheder</li> </ul>                        | <ul> <li>Visning af bruttovægt</li> </ul>                                                                                                    |
| count | <ul> <li>Første tryk: Indstilling af antallet<br/>af referencestykker</li> <li>Skift mellem vægtenheder</li> </ul> | Efter tarering af vægten og tryk på<br>tasten vises vægtenheden, ved at<br>trykke på tasten og holde den<br>nedtrykt er det muligt at skifte<br>visning mellem brutto- netto- og<br>taraværdier. |
| chEcĥ | <ul> <li>Første tryk: Indstilling af vægtenhed</li> <li>Skift mellem vægtenheder</li> </ul>                        | Efter tarering af vægten og tryk på<br>tasten vises vægtenheden, ved at<br>trykke på tasten og holde den<br>nedtrykt er det muligt at skifte<br>visning mellem brutto- netto- og<br>taraværdier. |

• Yderligere indstillingsoptioner er tilgængelige i konfigurationsmenu, i undermenu < buヒヒロロン >, se afsnit 13.3.1.

Forneden beskrives standardindstillinger (< dEFRuLE >) for applikation </br/>Vejning>.

## 8.5.1 Skift mellem vægtenheder

Som standard er omskiftertast Red indstillet således, at et **tryk** på tasten muliggør at skifte mellem vægtenheder.

#### Aktivering af enheden:

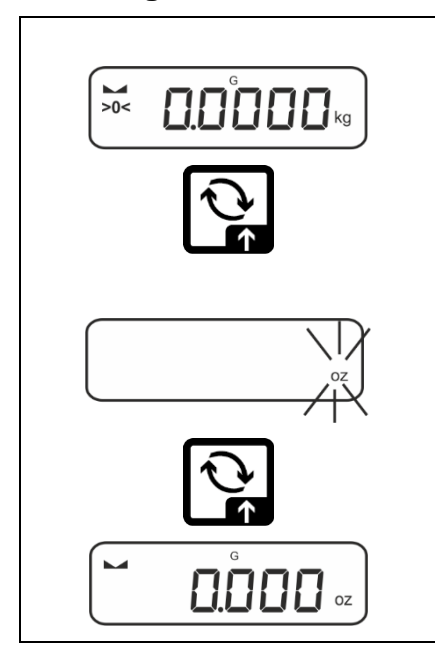

Ved at trykke første gang på Retast og holde den nedtrykt er det muligt at bestemme enheden til et hurtigt valg.

- ⇒ Tryk på tast, vent indtil visningen begynder at blinke.
- A Med navigationstaster ↓1 vælg vægtenhed og bekræft ved at trykke på → tast.

Skift mellem enheder:

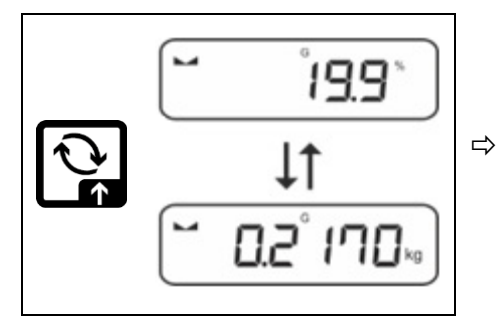

C tast muliggør at skifte mellem den aktive enhed 1 og enhed 2.

## Aktivering af en anden enhed:

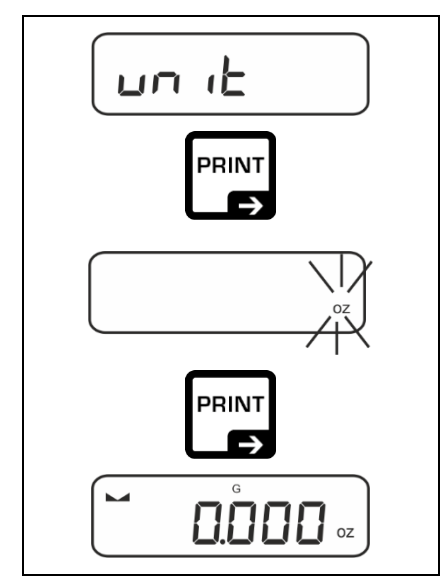

- ⇒ Vælg menuindstilling <uu L> og bekræft ved at trykke på → tast.
- $\Rightarrow$  Vent til visningen begynder at blinke.
- ⇒ Med navigationstaster ↓↑ vælg vægtenhed og bekræft ved at trykke på → tast.

De indstillinger, der er krævet ved valg af applikationsenhed (FFA, %, mol), er angivet i afsnit 10.4.2, 10.4.3 og 10.4.4.

## 8.5.2 Visning af bruttovægt

Som standard er omskiftertast Red indstillet således, at **tryk og hold** på tasten muliggør visning af bruttovægt.

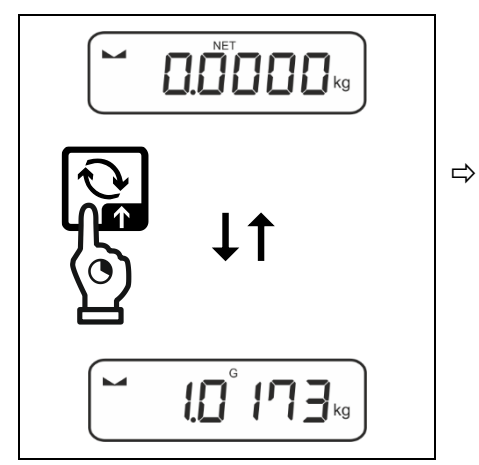

Hold Register tast nedtrykt indtil visning af bruttoværdi kommer frem.

Efter frigivelse af tasten er bruttovægten fortsat vist på displayet i en kort tid.

## 8.6 Vejning med ophæng

Vejning med ophæng giver mulighed for at veje genstande, som – grundet størrelsen eller formen – ikke kan placeres på vægtskålen.

Der skal udføres følgende operationer:

- ⇒ Sluk vægten.
- ⇒ Tag endeproppen på vægtens underside ud.
- ⇒ Stil vægten over åbningen.
- $\Rightarrow$  Krogen skrues helt i.
- ⇒ Hæng det vejede materiale op på krogen og udfør vejning.

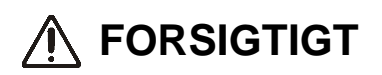

- Alle ophængte genstande skal være tilstrækkeligt stabile og det vejede materiale skal fastgøres på en forsvarlig måde (risiko for brud).
- Tunge genstande, hvis vægt overskrider den anførte maksimale belastning (Max) må aldrig hænges op på krogen (risiko for brud.

Mennesker/levende væsner eller andre genstande, der kan pådrage sig legemsskade/blive skadet, må ikke befinde sig under det hængende gods.

# ANVISNING

Efter afsluttet vejning med ophæng skal åbningen i vægtbunden lukkes igen (beskyttelse mod støv).

## 9 Betjeningskoncept

Vægten leveres fra fabrikken med diverse applikationer (simpel vejning, vejning med toleranceområde, styktælling). Efter den første tænding aktiveres vægten med applikation <Vejning>.

Når vægten er tændt er det muligt at bestemme dens driftsmåde ved at vælge den relevante applikation i **applikationsmenu** (se afsnit 13.2). Vægten kører enten i standard vejemodus eller vejning med tolerance eller styktælling.

#### Valg af applikation:

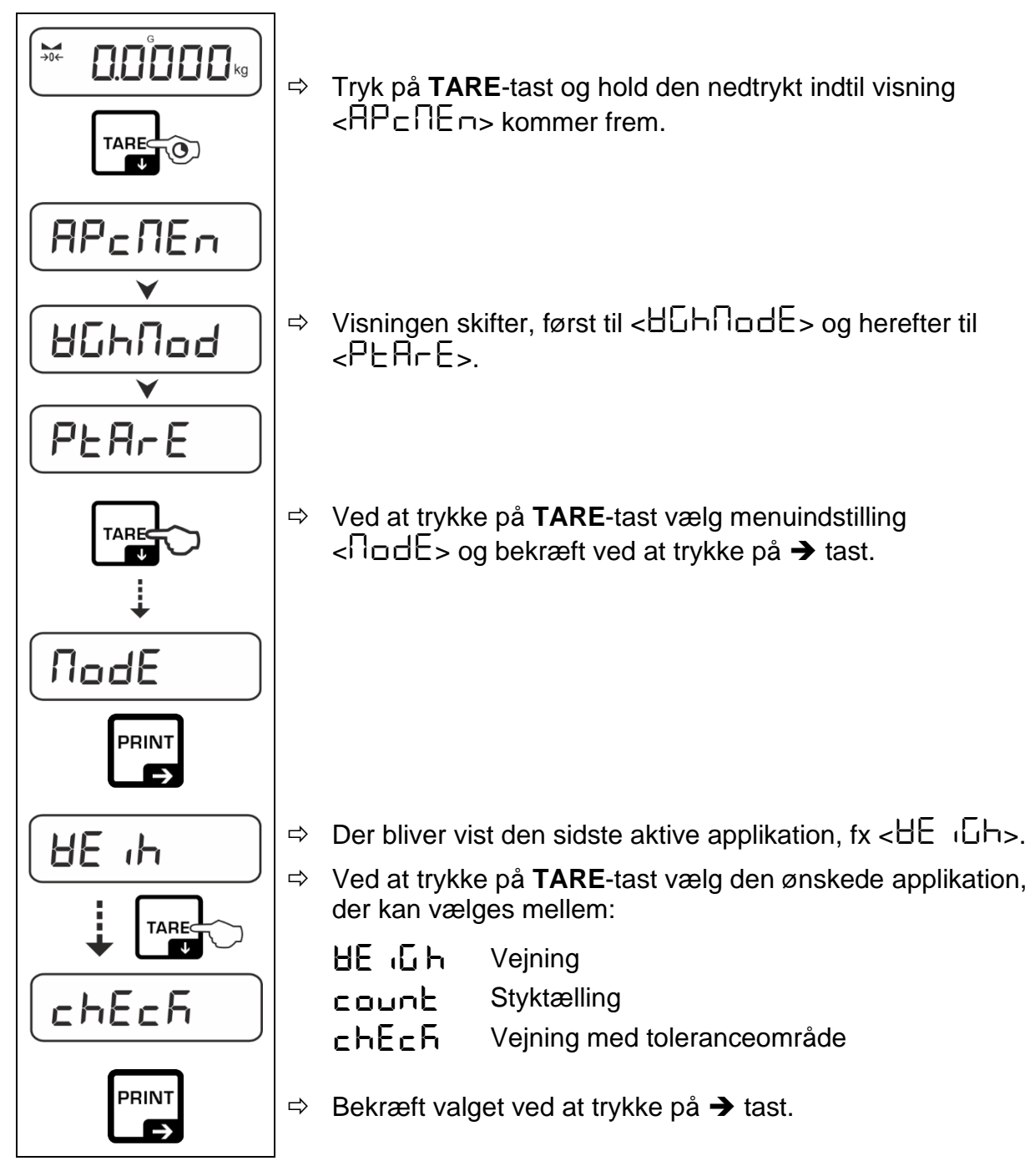

Når applikationen er valgt viser applikationsmenuen kun de for den pågældende applikation specifikke indstillinger, hvorved er det muligt direkte og hurtigt at nå målet.

- Oplysninger om applikationsspecifikke indstillinger er anført i beskrivelsen for hver applikation.
  - Alle basisindstillinger og -parametre, der påvirker vægtens drift, er samlet i konfigurationsmenuen (se afsnit 13.3). Indstillingerne anvendes for alle applikationer.
  - Antal tilgængelige applikationer afhænger af modellen.

#### Skift mellem applikationer:

- ⇒ Tryk samtidigt på TARE-tast og hold den nedtrykt indtil det første punkt i konfigurationsmenuen kommer frem.
- ⇒ Ved at trykke på ↓ tast vælg menuindstilling <\□□□□E> og bekræft ved at trykke på → tast. Der bliver vist den aktuelle indstilling.
- ⇒ Brug ↓ tast til at vælge den ønskede applikation og bekræft ved at trykke på → tast.

## 10 Applikation <Vejning>

Fremgangsmåde ved simpel vejning og tarering er beskrevet i afsnit 8.2 eller 8.4. De øvrige specifikke indstillingsmuligheder er beskrevet nedenfor.

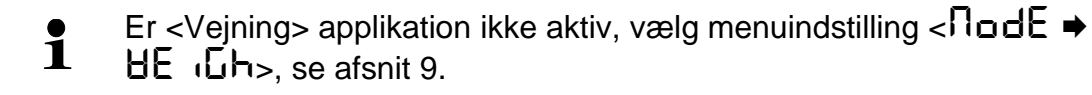

## 10.1 Applikationsspecifikke indstillinger

#### Kald af menu:

- ⇒ Tryk på TARE-tast og hold den nedtrykt indtil visning < ☐P□∩E□>. kommer frem.
- $\Rightarrow$  For navigering i menu se afsnit 13.1.

| Niveau 1          | Niveau 2                                        | Niveau 3                                                                                                    | Beskrivelse / afsnit     |             |
|-------------------|-------------------------------------------------|----------------------------------------------------------------------------------------------------|--------------------------|-------------|
| PERFE<br>PRE-TARE | ActuAL                                          | Overtagelse af den pålagte vægt som PRE-TARE, se afsnit 10.2.1                                               |                          |             |
|                   | ΠΑΛυΑL                                          | Indførelse a<br>afsnit 10.2.2                                                                                | af tara som numerisk væ  | erdi, se    |
|                   | cLEAr                                           | Sletning af P                                                                                                | RE-TARE-værdi            |             |
| hold              | -                                               | Aktivering                                                                                                   | af "HOLD" funktion, se a | ifsnit 10.3 |
| שה הב<br>Enheder  | for tilgængelige<br>vægtenheder,<br>se afsnit 1 | Med denne funktion bestemmes den vægtenhed,<br>der skal bruges ved visning af resultat, se<br>afsnit 10.4.1. |                          |             |
|                   | pcs                                             | Applikationsenhed "Styktælling"<br>Multiplikationskoefficient, se afsnit 10.4.2                              |                          |             |
|                   | FFA                                             |                                                                                                    |                          | 10.4.2      |
|                   | %                                               | Applikationsenhed "Procentvejning", se afsnit 10.4.3                                                         |                          | ", se       |
|                   | mol                                             | "Mol" vejning, se afsnit 10.4.4                                                                              |                          |             |
| NodE              | 86 ,Gh                                          | Vejning                                                                                                    |                          |             |
| Applikationer     | count                                           | Styktælling                                                                                                  |                          | se afsnit 9 |
|                   | chEch                                           | Vejning med                                                                                                  | toleranceområde          |             |

#### **Oversigt:**

#### 10.2 PRE-Tare

## 10.2.1 Overtagelse af den pålagte vægt som PRE-TARE-værdi

< PEArE > = < ActuAL >

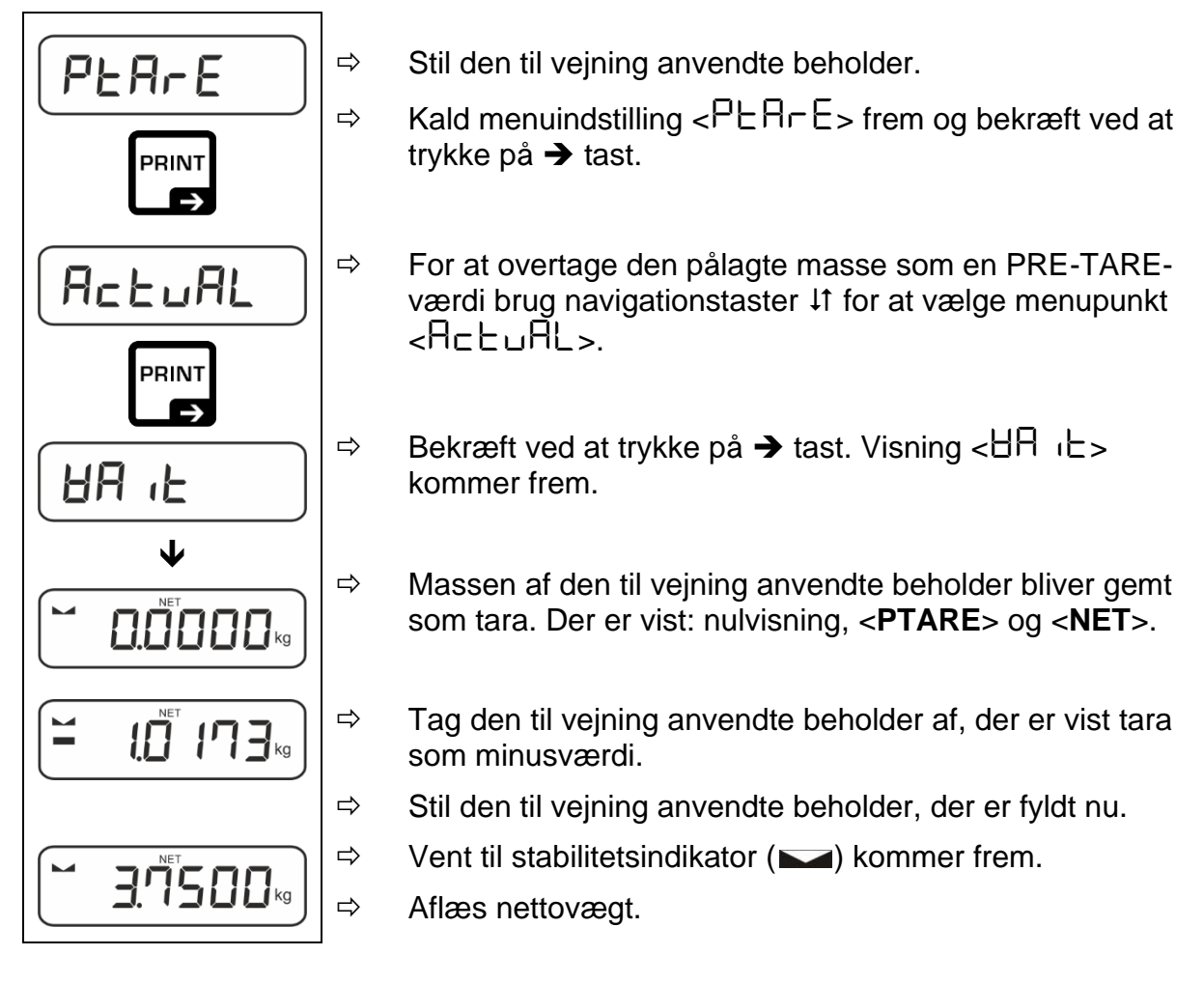

Den gemte tara værdi er gældende indtil ny tara indføres. For at slette tara tryk på TARE-tast eller bekræft menuindstilling <⊏LER□> ved at trykke på
 → tast.

## 10.2.2 Indtastning af kendt tara som en numerisk værdi

 $< PEArE > \rightarrow < NAnuAL >$ 

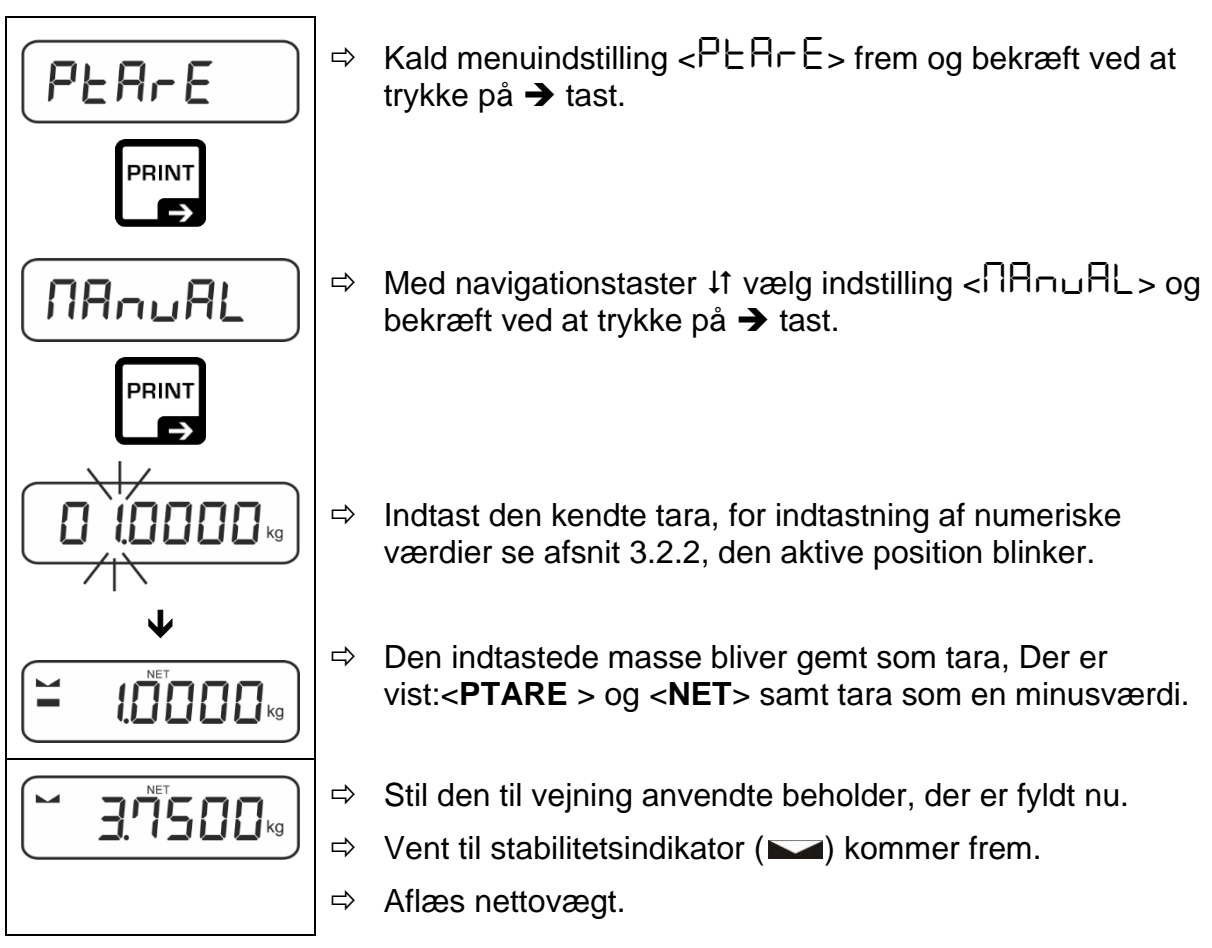

Den gemte tara værdi er gældende indtil ny tara indføres. For at slette tara indtast nulværdi eller bekræft menuindstilling <⊏LEAr> ved at trykke på → tast.

## 10.3 "Data-Hold" funktion

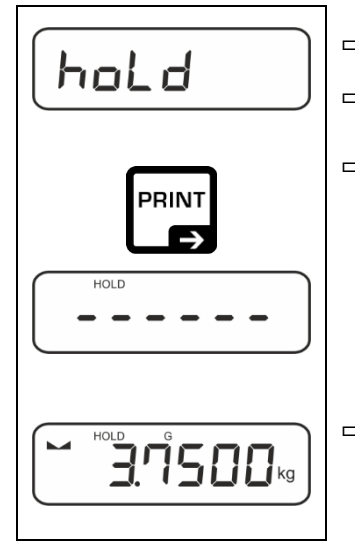

- ⇒ Vælg menuindstilling <ho∟d>.
- $\Rightarrow$  Læg det vejede materiale.
- ⇒ Bekræft ved at trykke på → tast.

Displayet viser den første stabile vejeværdi, som er vist med symbol [HOLD] ved displayets øverste kant. Efter aflastningen bevares værdien på displayet i 10 s.

#### 10.4 Vægtenheder

### 10.4.1 Indstilling af vægtenhed

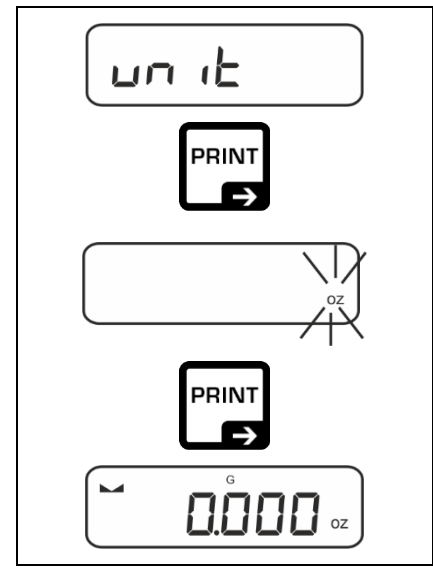

1

- ⇒ Vælg menuindstilling <uu L> og bekræft ved at trykke på → tast.
- ⇒ Vent til visningen begynder at blinke.
- A Med navigationstaster ↓1 vælg vægtenhed og bekræft ved at trykke på → tast.

- De indstillinger, der er krævet ved valg af applikationsenhed (FFA, %, mol), er angivet i afsnit 10.4.2, 10.4.3 og 10.4.4.
  - tast (standardindstilling) giver mulighed for at skifte mellem den aktive enhed 1 og enhed 2 (For standardindstilling af taster se afsnit. 8.5. Yderligere indstillingsoptioner – se afsnit 13.3.1).

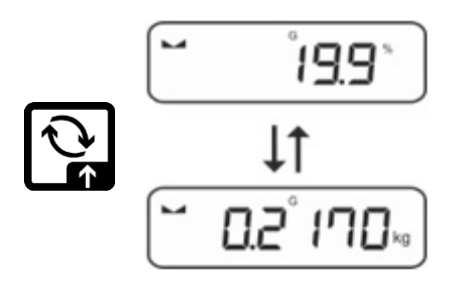

## 10.4.2 Vejning med multiplikationskoefficient med applikationsenhed <FFA>

Her bestemmes den koefficient, som vejeresultatet skal multipliceres med (i gram).

Dermed er det muligt at tage hensyn til fx en kendt fejlkoefficient ved bestemmelse af vægten.

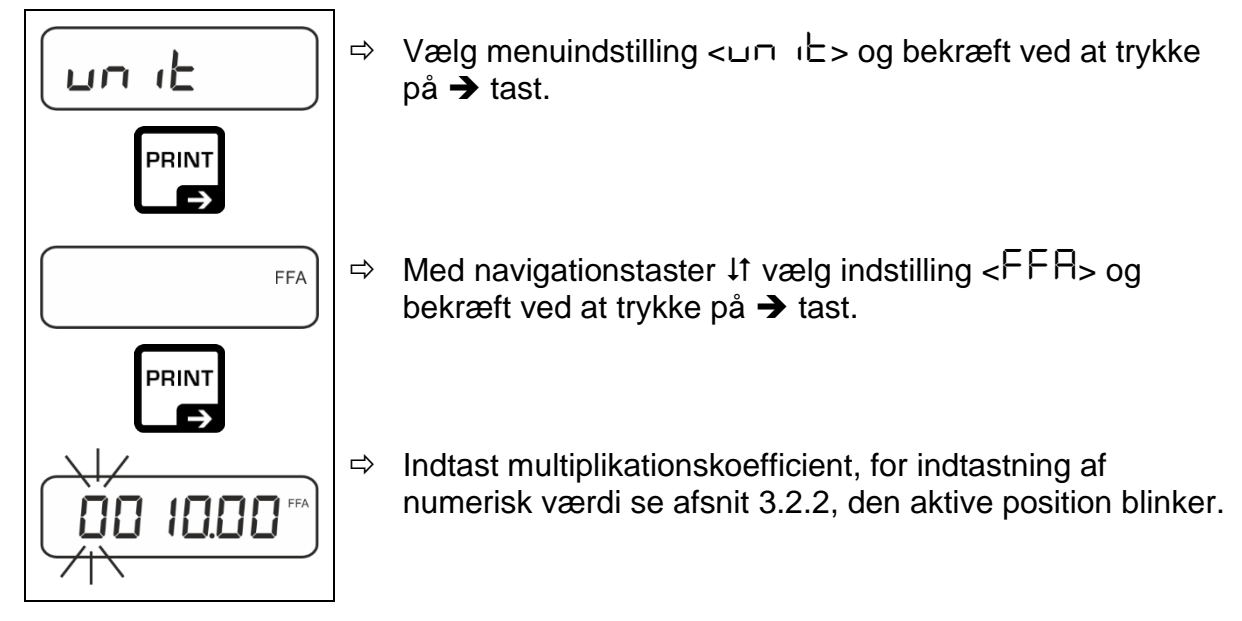

## 10.4.3 Procentvejning med applikationsenhed <%>

Applikationsenhed <%> giver mulighed for at kontrollere prøveemnets vægt som en procentdel af en referencevægt.

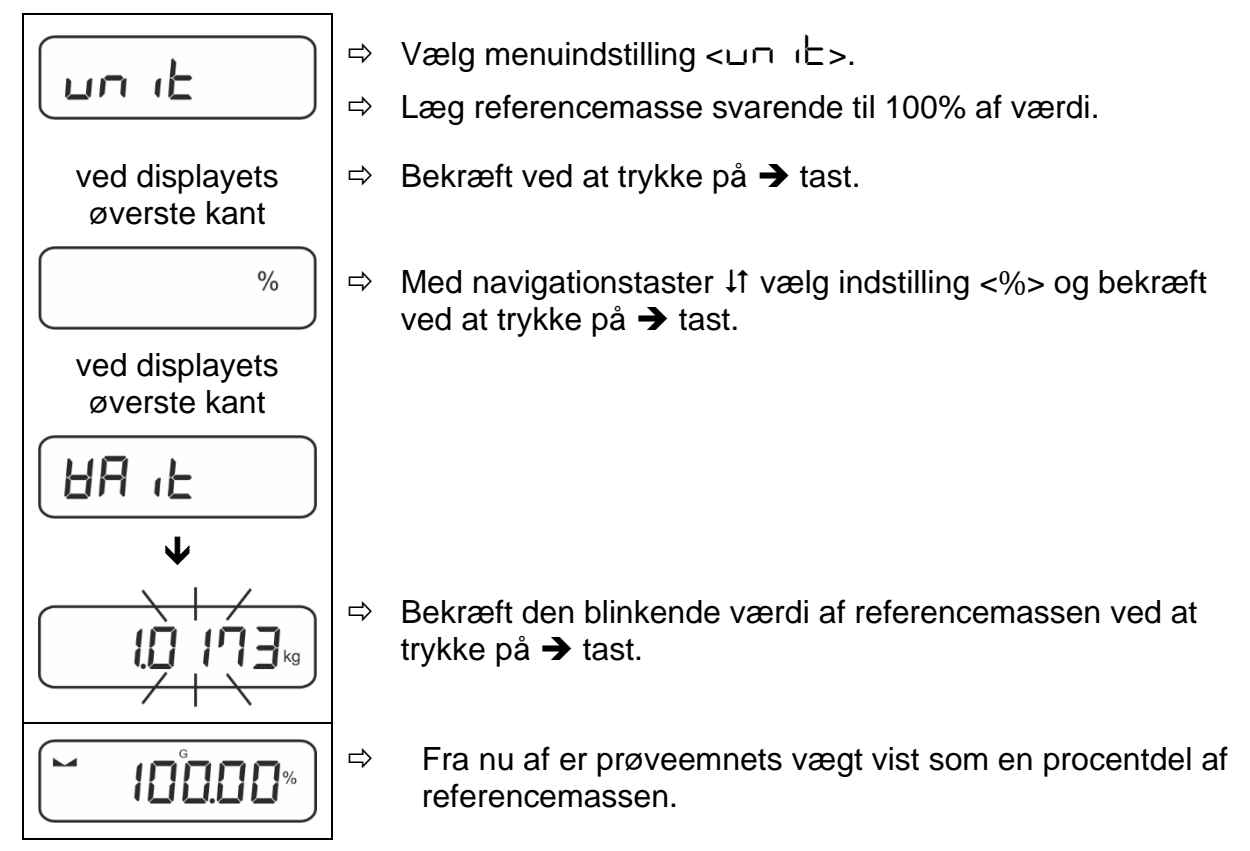

## 10.4.4 "Mol" vejning

Funktionen giver mulighed for at beregne stofmængden (i mol) ud fra molarmasse og stofmasse.

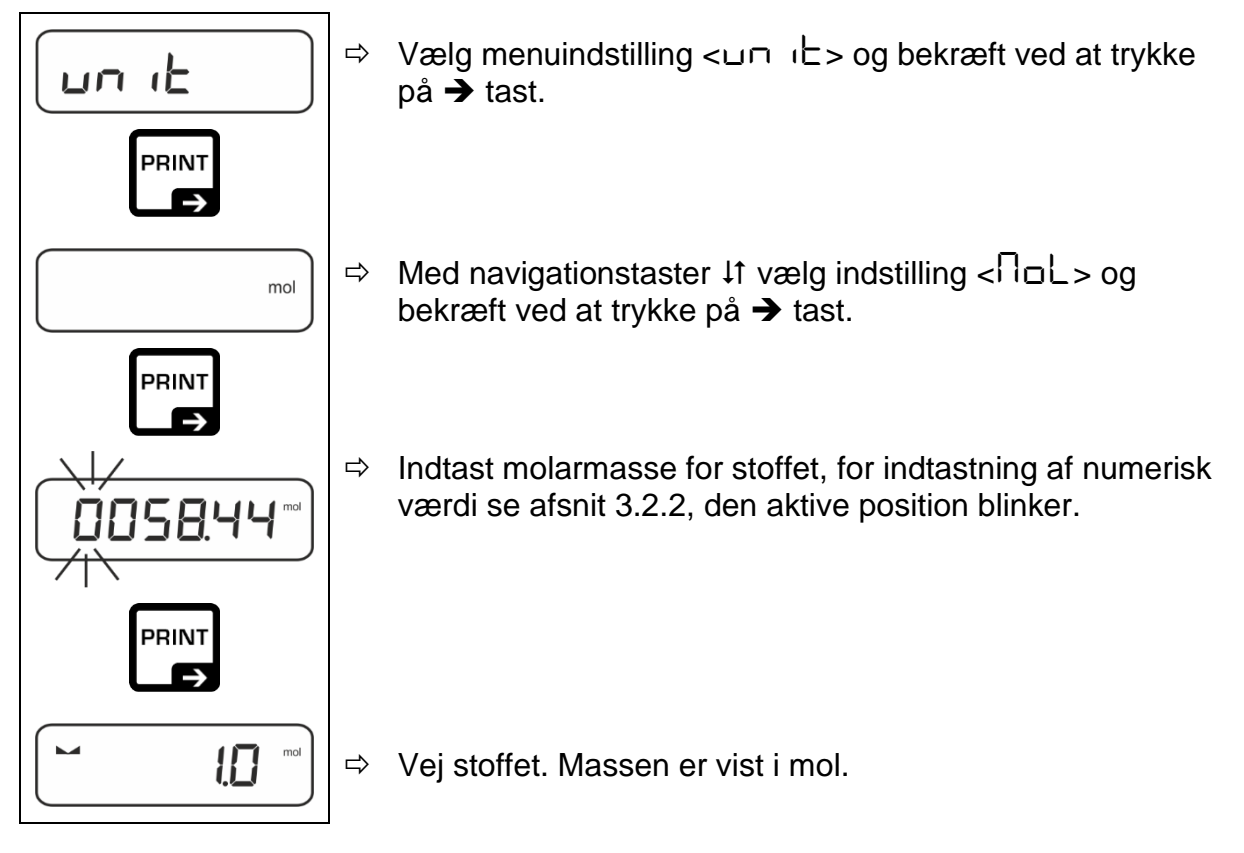

## 11 Applikation <Styktælling>

Er applikation <Styktælling> ikke aktiv, vælg indstilling < $\Pi \Box dE \Rightarrow$  $\Box \Box \Box \Box E >$  i menuen, se afsnit 9.

## 11.1 Applikationsspecifikke indstillinger

#### Kald af menu:

- ⇒ Tryk på TARE-tast og hold den nedtrykt indtil visning < ☐P□∩E□ > kommer frem.
- ⇒ Visningen ændres, først til <  $\Box \Box \Box \Box \Box \Box = 0$  herefter til <  $\Box EF$  >.
- $\Rightarrow$  For navigering i menu se afsnit 13.1.

## Oversigt:

| Niveau 1          | Niveau 2 | Niveau 3                                                       | Beskrivelse / af                          | snit                      |
|-------------------|----------|----------------------------------------------------------------|-------------------------------------------|---------------------------|
| rEF               | 5        | Antal af referencestykker 5                                    |                                           |                           |
| Antal af          | 10       | Antal af referencestykker 10                                   |                                           |                           |
| referencestykker  | 20       | Antal af referencestykker 20                                   |                                           |                           |
|                   | 50       | Antal af referencest                                           | ykker 50                                  |                           |
|                   | FrEE     | Frit valgt antal, f<br>se afsnit 3.2.2                         | or indtastning af n                       | umerisk værdi             |
|                   | inPut    | Indtastning af va<br>indtastning af nu                         | egt af et enkelt en<br>Imerisk værdi se a | nne, for<br>afsnit 3.2.2. |
| PEArE<br>PRE-TARE | ActuAL   | Overtagelse af den pålagte vægt som PRE-TARE, se afsnit 10.2.1 |                                           | som PRE-TARE,             |
|                   | ΠΑουΑL   | Indførelse af tara<br>afsnit 10.2.2                            | a som numerisk va                         | ærdi, se                  |
|                   | cLEAr    | Sletning af PRE-TA                                             | RE-værdi                                  |                           |
| £A⊢GE£            | UALUE    | Styktælling                                                    |                                           | se afsnit Fehler!         |
| Måltælling        | ErruPP   | Øvre tolerance                                                 |                                           | verweis-<br>quelle        |
|                   | Errloð   | Nedre tolerance                                                |                                           | konnte nicht              |
|                   | cLEAr    | Sletning af indstillin                                         | ger                                       | gefunden<br>werden.       |
| NodE              | count    | Styktælling                                                    |                                           |                           |
| Applikationer     | chEch    | Vejning med tolerar                                            | nceområde                                 | se afsnit 9               |
|                   | HE Gh    | Vejning                                                        |                                           |                           |

## 11.2 Brug af applikation

## 11.2.1 Styktælling

Inden det bliver muligt at bestemme antallet af emner ved hjælp af vægten, er det nødvendigt at finde en gennemsnitsvægt af et enkelt emne (enhedsvægt), som er den såkaldte referenceværdi. For at gøre dette skal man lægge på vægten et bestemt antal emner. Vægten vil finde den totale vægt, som bliver divideret med antal emner, det såkaldte referenceantal. Ud fra den beregnede gennemsnitsvægt af et enkelt emne bestemmes antal stykker.

- Jo større antal af referencestykker, desto nøjagtigere optælling af stykker.
  - Ved små emner eller mange forskellige emner bør referenceværdien være tilsvarende højere.
  - For minimal vægt af stykker til optælling se tabellen med "Tekniske data"

## 1. Indstilling af referenceværdi

#### Antal af referencestykker er 5, 10, 20 eller 50:

|              | ₽ |
|--------------|---|
| C E E        | ₽ |
|              | ⇒ |
|              |   |
| pcs pcs      | Ŷ |
|              |   |
| G ID PGS     | ₽ |
| $\checkmark$ |   |
| G D POS      | ₽ |
|              |   |

- Ved behov stil på vægten den til vejning anvendte beholder og tarer vægten.
- Læg det ønskede antal referencestykker.
- Kald menuindstilling < EF > frem og bekræft ved at trykke på → tast.
  - Med navigationstaster ↓1 vælg det antal referencestykker (5, 10, 20, 50), der svarer til den pålagte referencebelastning og bekræft ved at trykke på → tast.
- Gennemsnitsvægt af et enkelt emne bliver bestemt af vægten og derefter bliver vist antal stykker.
- Fjern referencebelastningen. Vægtens driftsmåde er nu styktælling, hvad gør, at vægten tæller alle emner, som befinder sig på vejepladen.

## Brugerdefineret antal af referencestykker:

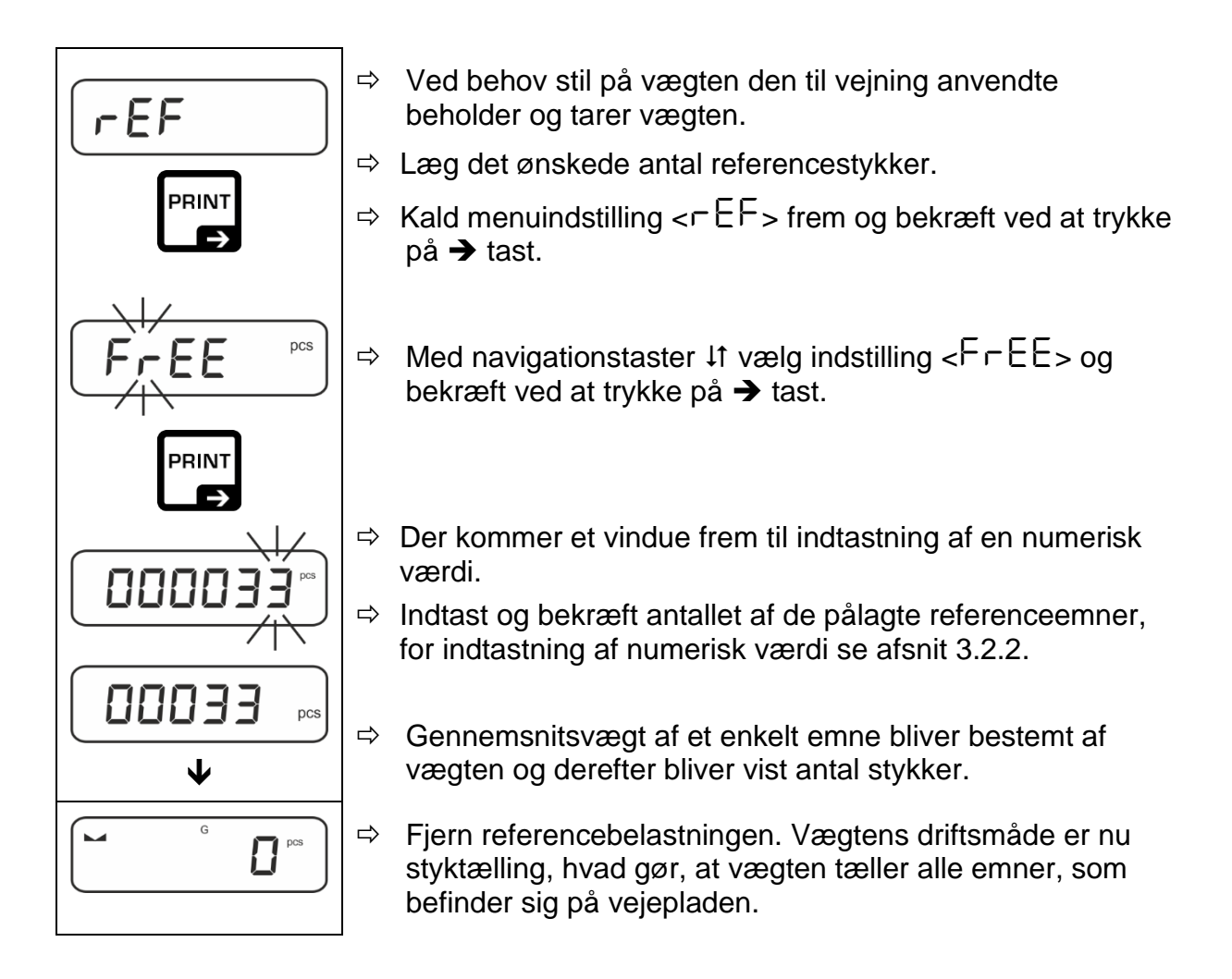

#### Styktælling med frit valgt vægt af et enkelt emne

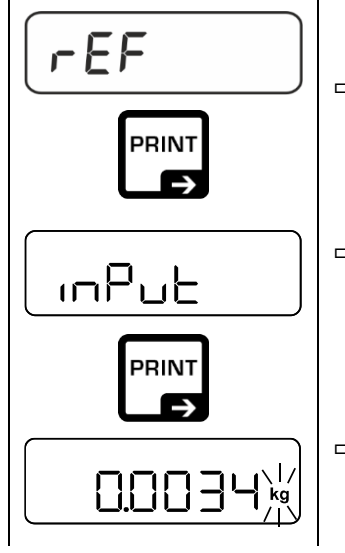

- ⇒ Kald menuindstilling < EF > frem og bekræft ved at trykke på → tast.
- ⇒ Med navigationstaster ↓1 vælg indstilling < □□□□ □ > og bekræft ved at trykke på → tast.
- ➡ Med navigationstaster ↓1 vælg vægtenhed og bekræft ved at trykke på → tast.

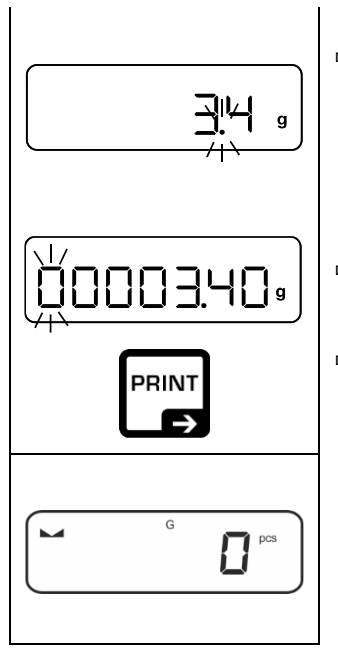

- ⇒ Med navigationstaster ↓1 vælg vægtenhed og bekræft ved at trykke på → tast.
- ⇒ Indtast vægt af et enkelt emne, for indtastning af numerisk værdi se afsnit 3.2.2, den aktive position blinker.
- ⇒ Bekræft ved at trykke på → tast.

Vægtens driftsmåde er nu styktælling, hvad gør, at vægten tæller alle emner, som befinder sig på vejepladen.

#### 2. Styktælling af emner

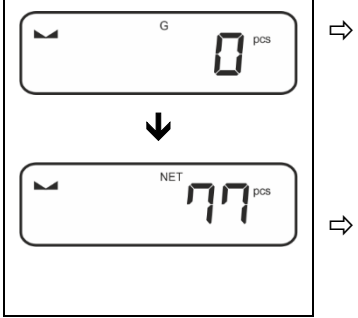

- Ved behov stil på vægten den til vejning anvendte beholder og tarer vægten.
- ⇒ Fyld beholderen med de emner, der skal tælles. Antal stykker bliver vist direkte på displayet.
- tast giver mulighed for at skifte mellem visning af antal stykker og visning af vægt (for standardindstilling, se afsnit 8.5).

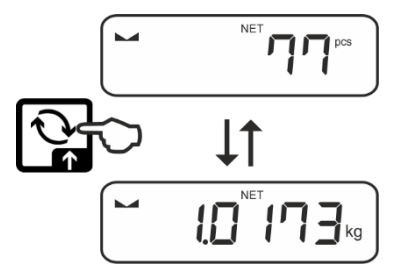

## 11.2.2 Måltælling

Applikation <Måltælling> muliggør at afveje materiale op til et bestemt målantal af stykker indenfor de forudbestemte tolerancegrænser.

Opnåelse af målvægten signaleres med et lydsignal (såfremt lydsignalet er aktiveret i menu) og et optisk signal (tolerancemærker)

## **Optisk signal:**

Tolerancemærker giver følgende oplysninger:

| ♠  | Målantal stykker er over den indstillede tolerance     |
|----|--------------------------------------------------------|
| ок | Målantal stykker er indenfor den indstillede tolerance |
| LO | Målantal stykker er under den indstillede tolerance    |

## Lydsignal:

Lydsignalet afhænger af menuindstilling  $< 5EE uP \Rightarrow bEEPE r >$ , se afsnit 13.3.1.

#### Gennemførelse:

#### 1. Definering af målantal stykker og tolerancer

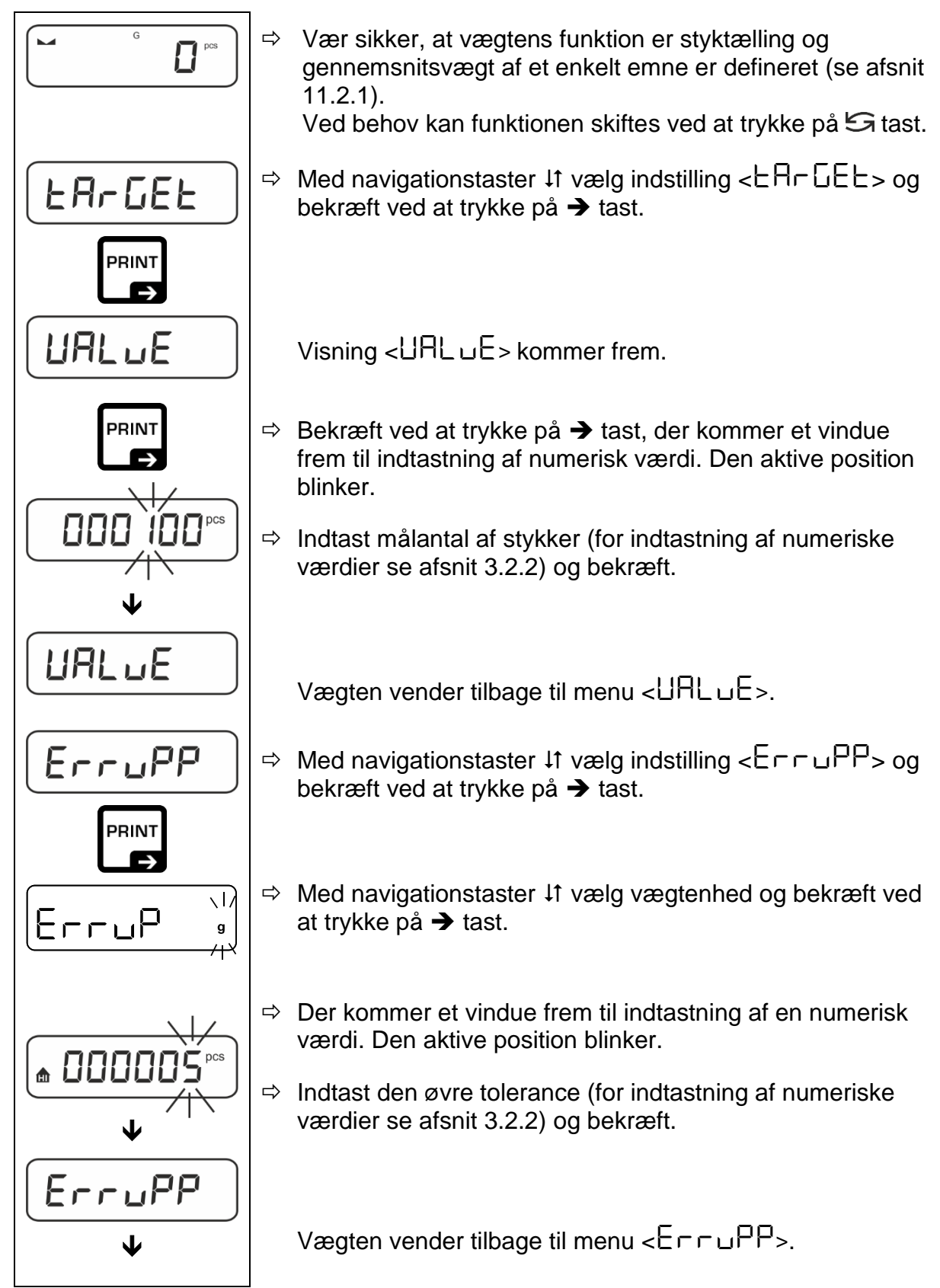

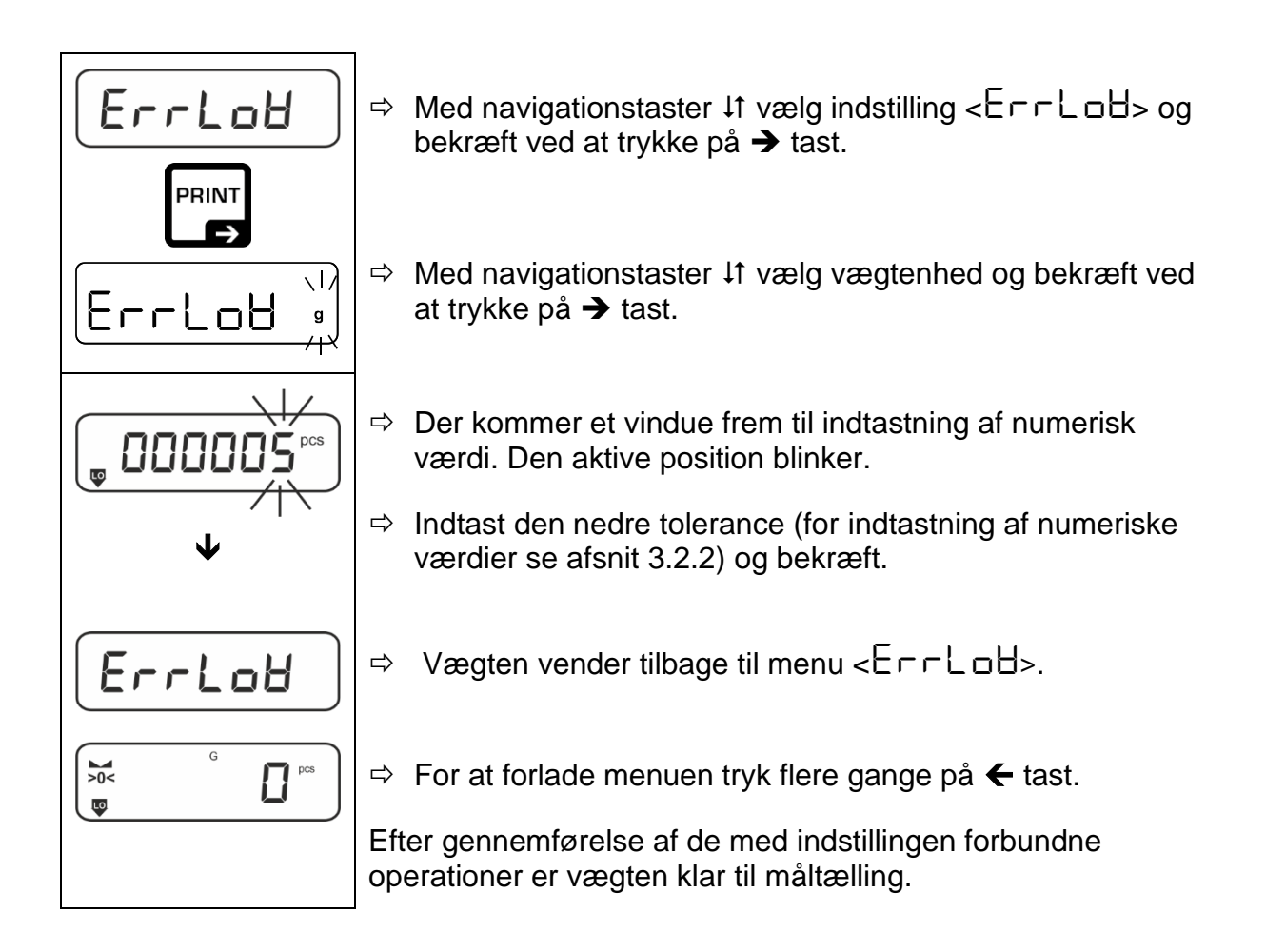

## 2. Start af tolerancekontrol:

- ⇒ Bestem gennemsnitsvægten af et enkelt emne, se afsnit 11.2.1.
- ⇒ Læg det vejede materiale og check ud fra tolerancemarkeringer/lydsignal om det vejede materiale befinder sig indenfor det indstillede toleranceområde.

| Det vejede materiale     | Det vejede materiale                    | Det vejede materiale    |  |
|--------------------------|-----------------------------------------|-------------------------|--|
| er under den indstillede | er indenfor den                         | er over den indstillede |  |
| tolerance                | indstillede tolerance                   | tolerance               |  |
| G G PCS                  | G C C C C C C C C C C C C C C C C C C C | G G D D POS             |  |

De indførte værdier er gældende indtil nye værdier indtastes.

For at slette værdierne vælg menuindstilling  $< \Box \Box \Box \Box \Box \Box = < \Box \Box \Box \Box \Box = >$  og bekræft ved at trykke på  $\rightarrow$  tast.

## 12 Applikation <Vejning med toleranceområde>

Er applikation <Vejning med toleranceområde > ikke aktiv, vælg menuindstilling < $\Pi \Box dE \Rightarrow \Box h E \Box F$ >, se afsnit 9.

## 12.1 Applikationsspecifikke indstillinger

#### Kald af menu:

- ⇒ Tryk på TARE-tast og hold den nedtrykt indtil visning < AP⊂∩E¬ > kommer frem.
- $\Rightarrow$  Visningen skifter, først til < $\Box$  hhnod> og derefter til <E A $\Box$  EE>.
- $\Rightarrow$  For navigering i menu se afsnit 13.1.

| Oversigt: |  |
|-----------|--|
|           |  |

| Niveau 1                                      | Niveau 2            | Niveau 3                                                             | Beskrivelse / afs | nit         |
|-----------------------------------------------|---------------------|----------------------------------------------------------------------|-------------------|-------------|
| ER-GEE<br>Målveining.                         | UALUE               | Målvægt, for indtastning af numerisk værdi se<br>afsnit 3.2.2        |                   |             |
| se afsnit 12.2.1                              | ErruPP              | Den øvre tolerance, for indtastning af numeriske værdier se afsnit   |                   |             |
|                                               | Errloð              | Nedre tolerance, for indtastning af numerisk værdi se afsnit 3.2.2   |                   |             |
|                                               | cLEAr               | Sletning af indstilling                                              | ger               |             |
| L パルヒム<br>Kontrolvejning,<br>se afsnit 12.2.2 | L NUPP              | Øvre grænseværdi, for indtastning af numerisk værdi se afsnit 3.2.2  |                   |             |
|                                               | լ ուօց              | Nedre grænseværdi, for indtastning af numerisk værdi se afsnit 3.2.2 |                   |             |
|                                               | cLEAr               | Sletning af indstillinger                                            |                   |             |
| PEAFE<br>PRE-TARE                             | ActuAL              | Overtagelse af den pålagte vægt som PRE-TARE, se afsnit 10.2.1       |                   |             |
|                                               | ΩΑ <sub>συ</sub> ΑĽ | Indførelse af tara som numerisk værdi, se<br>afsnit 10.2.2           |                   |             |
|                                               | cLEAr               | Sletning af PRE-TARE-værdi                                           |                   |             |
| NodE                                          | HE 'H               | Vejning                                                              |                   |             |
| Applikationer                                 | count               | Styktælling                                                          |                   | se afsnit 9 |
|                                               | chEch               | Vejning med tolerar                                                  | nceområde         |             |

## 12.2 Brug af applikation

## 12.2.1 Målvejning

Applikation <Målvejning> muliggør at afveje materiale op til en bestemt målvægt indenfor de forudbestemte tolerancegrænser.

Opnåelse af målvægten signaleres med et lydsignal (såfremt lydsignalet er aktiveret i menu) og et optisk signal (tolerancemærker)

### Optisk signal:

Tolerancemærker giver følgende oplysninger:

|    | Øvre grænse  |
|----|--------------|
| ОК | Målvægt      |
| LO | Nedre grænse |

## Lydsignal:

Lydsignalet afhænger af menuindstilling  $< 5EE uP \Rightarrow bEEPE r >$ , se afsnit 13.3.1.

#### Gennemførelse:

#### 1. Definering af målvægt og tolerancer

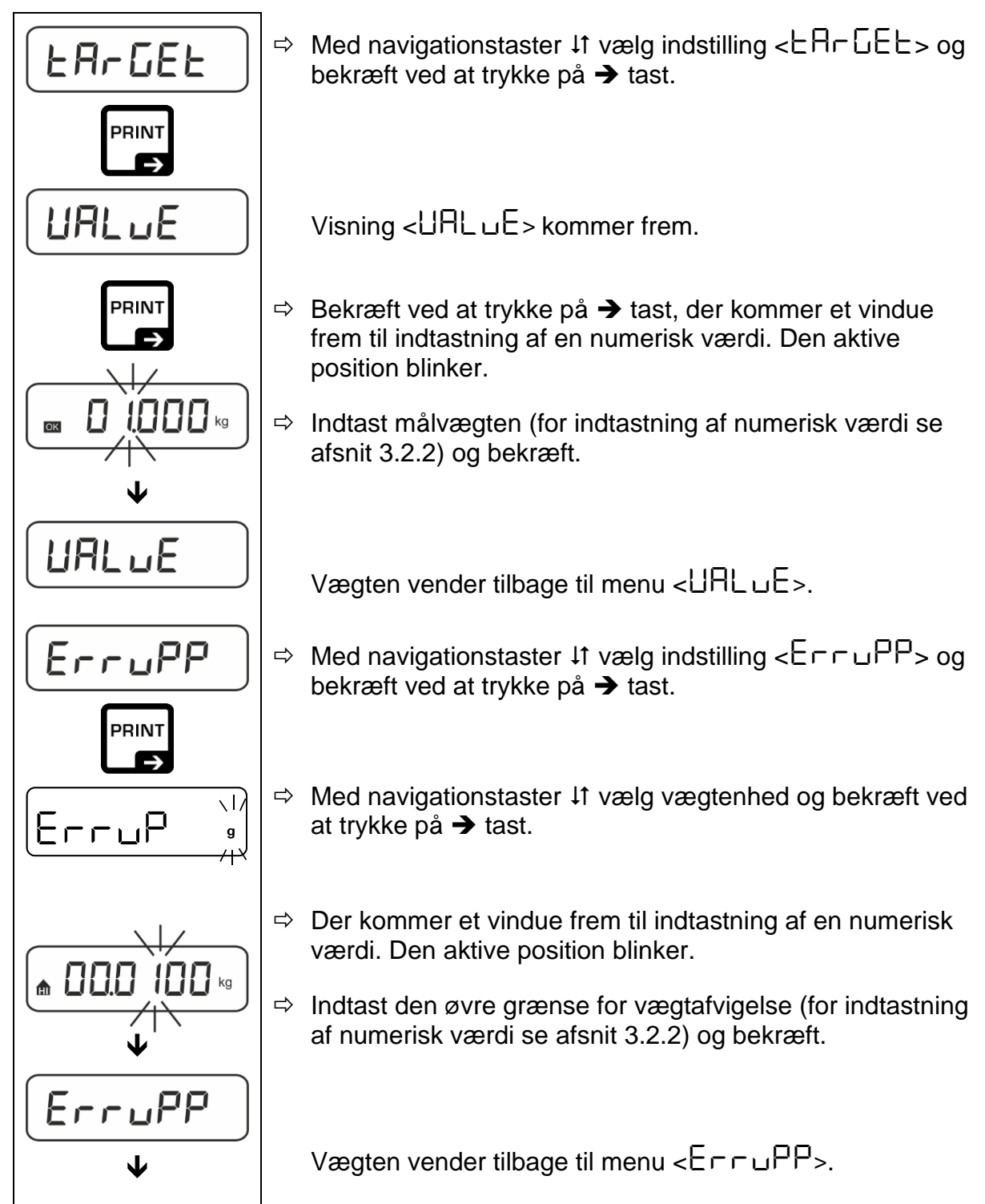

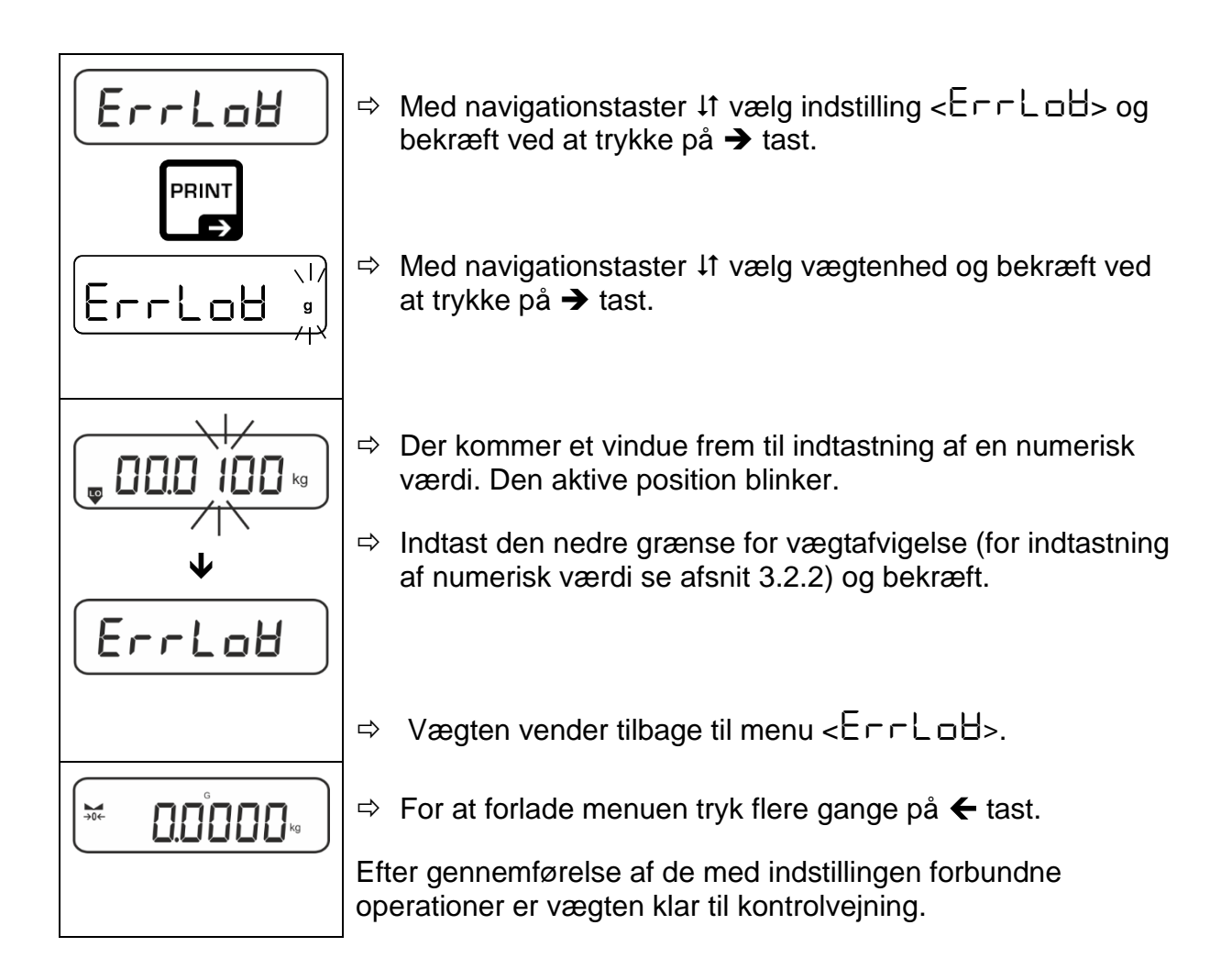

#### 3. Start af tolerancekontrol:

⇒ Læg det vejede materiale og check – ud fra tolerancemarkeringer/lydsignal – om det vejede materiale befinder sig indenfor det indstillede toleranceområde.

| Det vejede materiale     | Det vejede materiale  | Det vejede materiale    |  |
|--------------------------|-----------------------|-------------------------|--|
| er under den indstillede | er indenfor den       | er over den indstillede |  |
| tolerance                | indstillede tolerance | tolerance               |  |
| G 0.9864 kg              |                       |                         |  |

De indførte værdier er gældende indtil nye værdier indtastes.

For at slette værdierne vælg menuindstilling <  $\Box \Box \Box \Box \Box \Box = \langle \Box \Box \Box \Box \Box \Box = \rangle$  og bekræft ved at trykke på  $\rightarrow$  tast.

## 12.2.2 Kontrolvejning

Applikationsvariant "Kontrolvejning" muliggør at kontrollere, om det vejede materiale befinder sig indenfor det forudindstillede toleranceområde.

Overskridelse af grænseværdier (fald under og stigning over grænseværdien) signaleres med et optisk signal (tolerancemærker) og et lydsignal (såfremt lydsignalet er aktiveret i menu.

## Optisk signal:

Tolerancemærker giver følgende oplysninger:

|    | Prøvens vægt er over den indstillede tolerance     |
|----|----------------------------------------------------|
| ок | Prøvens vægt er indenfor den indstillede tolerance |
| LO | Prøvens vægt er under den indstillede tolerance    |

## Lydsignal:

Lydsignalet afhænger af menuindstilling  $< \Box E \sqcup P > \Rightarrow < \Box E P E \sqsubset >$ , se afsnit 13.3.1.

## Gennemførelse:

## 1. Definering af grænseværdier

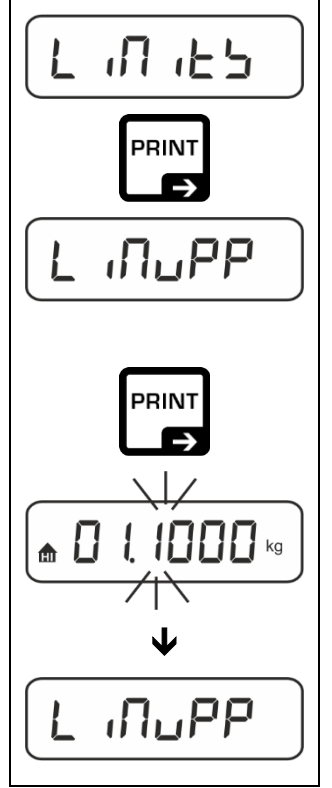

⇒ Med navigationstaster ↓1 vælg indstilling <└ ╷□ ,└└ └> og bekræft ved at trykke på → tast.

Visning  $< L \square PP >$  kommer frem.

- ⇒ Bekræft ved at trykke på → tast, der kommer et vindue frem til indtastning af en numerisk værdi, hvor den øvre grænseværdi kan indtastes. Den aktive position blinker.
- ⇒ Indtast den øvre grænseværdi (for indtastning af numerisk værdi se afsnit 3.2.2) og bekræft.

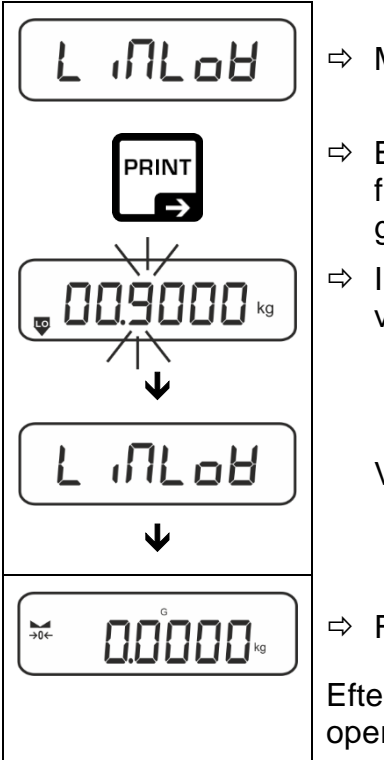

⇒ Med navigationstaster ↓↑ vælg indstilling <L ,□L□H>.

- ⇒ Bekræft ved at trykke på → tast, der kommer et vindue frem til indtastning af en numerisk værdi, hvor den nedre grænseværdi kan indtastes. Den aktive position blinker.
- Indtast den nedre grænseværdi (for indtastning af numerisk værdi se afsnit 3.2.2) og bekræft.

Efter gennemførelse af de med indstillingen forbundne operationer er vægten klar til kontrolvejning.

## 2. Start af tolerancekontrol:

Læg det vejede materiale og check – ud fra tolerancemarkeringer/lydsignal – om det vejede materiale befinder sig indenfor det indstillede toleranceområde.

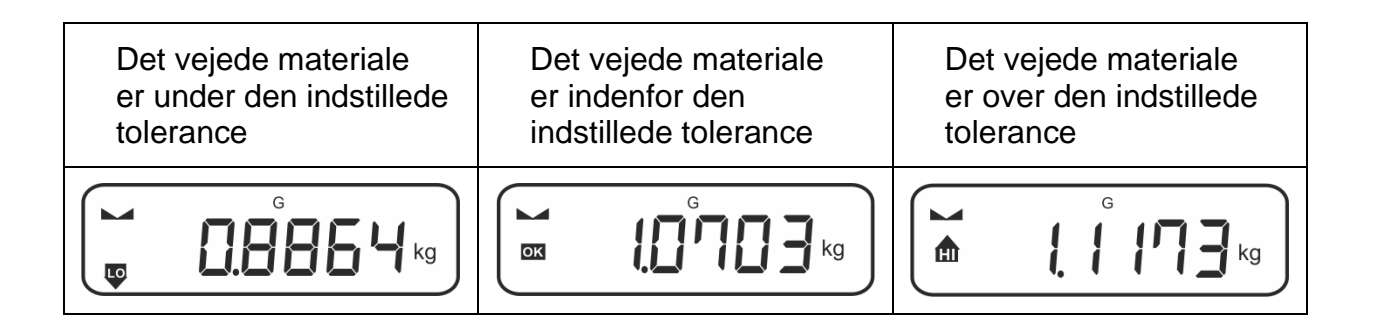

1

De indførte værdier er gældende indtil nye værdier indtastes.

For at slette værdierne vælg menuindstilling <  $\Box \Box \Box \Box \Box \Box = \neg \langle \Box \Box \Box \Box \Box = \neg \rangle$  og bekræft ved at trykke på  $\rightarrow$  tast.

## 13 Menu

## 13.1 Navigering i menu

## Kald af menu:

| Applikationsmenu                                                                              | Konfigurationsmenu                                                                                                    |
|-----------------------------------------------------------------------------------------------|----------------------------------------------------------------------------------------------------|
|                                                                                               |                                                                                                    |
| Tryk på <b>TARE-</b> tast og hold den nedtrykt<br>indtil det første menupunkt kommer<br>frem. | Tryk samtidigt på <b>TARE</b> on <b>ON/OFF</b><br>taster og hold dem nedtrykt indtil det<br>første menupunkt kommer frem. |

## Valg og indstilling af parametre:

| Scrolling på et niveau                                             | Med navigationstaster kan man vælge mellem de<br>enkelte menublokke.<br>Scrolling frem med navigationstast ♥. |
|--------------------------------------------------------------------|----------------------------------------------------------------------------------------------------|
|                                                                    | Scrolling tilbage med navigationstast $ightarrow$ .                                                           |
| Aktivering af menupunkt /<br>bekræftelse af valg                   | Tryk på navigationstast ➔.                                                                                    |
| Tilbage til det tidligere<br>menuniveau / tilbage til<br>vejemodus | Tryk på navigationstast 🗲.                                                                                    |

## 13.2 Applikationsmenu

1

Applikationsmenu giver mulighed for en hurtig og orienteret adgang til den valgte applikation (se afsnit 9).

Oversigt over applikationsspecifikke indstillinger findes i beskrivelsen for hver enkelt applikation.

## 13.3 Konfigurationsmenu

I konfigurationsmenuen er det muligt at tilpasse vægtindstillinger / vægtfunktion til brugerens krav (fx. omgivelsesforhold, særlige vejningsprocesser).

Indstillingerne er af global karakter, som er uafhængig af den valgte applikation (undtagen indstilling < buヒヒロロン>).

|               | Niveev 2 | Andre nive         | eauer / beskrivelse                                                          |  |  |
|---------------|----------|--------------------|------------------------------------------------------------------------------|--|--|
| Niveau 1      | Niveau Z | Beskrivels         | se                                                                           |  |  |
| cAL           | cALEHE   | → Ekster           | n kalibrering, se afsnit 7.8.1                                               |  |  |
| Kalibrering   | cALEud   | → Bruger<br>7.8.2  | <ul> <li>Brugerdefineret ekstern kalibrering, se afsnit<br/>7.8.2</li> </ul> |  |  |
|               | G-AAdJ   | → Gravita afsnit 7 | ationskonstant på kalibreringssted, se<br>7.8.3                              |  |  |
|               | նոԶսՏԸ   | → Gravita afsnit 7 | ationskonstant på opstillingssted, se<br>7.8.4                               |  |  |
| coN           | -5232    | bRud               | 600                                                                          |  |  |
| Kommunikation | ¢        |                    | 1200                                                                         |  |  |
|               | սշթ-գ    |                    | 2400                                                                         |  |  |
|               |          |                    | 4800                                                                         |  |  |
|               |          |                    | 9600                                                                         |  |  |
|               |          |                    | 14400                                                                        |  |  |
|               |          |                    | 19200                                                                        |  |  |
|               |          |                    | 38400                                                                        |  |  |
|               |          |                    | 57600                                                                        |  |  |
|               |          |                    |                                                                              |  |  |
|               |          |                    | 128000                                                                       |  |  |
|               |          |                    | 256000                                                                       |  |  |
|               |          | 98F8               |                                                                              |  |  |
|               |          |                    |                                                                              |  |  |
|               |          | PHr 129            |                                                                              |  |  |
|               |          |                    |                                                                              |  |  |
|               |          |                    |                                                                              |  |  |
|               |          | SEOP               |                                                                              |  |  |
|               |          |                    |                                                                              |  |  |
|               |          |                    | 5-P                                                                          |  |  |
|               | 10.0     |                    | '' <b>E</b> '                                                                |  |  |
|               |          |                    |                                                                              |  |  |

## 13.3.1 Menuoversigt < \ELuP>

| Pr int       | intFcE |         | -5232  |     | RS-232* græ                      | nseflade                                                |  |
|--------------|--------|---------|--------|-----|----------------------------------|---------------------------------------------------------|--|
| Dataoverførs |        |         |        |     | USB* grænseflade                 |                                                         |  |
| el           |        |         | 0-00   |     | * kun i forbindelse med KUP-port |                                                         |  |
|              | 508    |         | on     | on  |                                  | naktivering af                                          |  |
|              |        | 1       | oFF    |     | summering                        | l, se afsnit 14.2.1                                     |  |
|              | PrNodE | ברים    |        |     | on, oFF                          |                                                         |  |
|              |        |         | NAnuAL |     | Dataoverfø                       | rsel efter tryk på                                      |  |
|              |        |         |        |     | <b>PRINT</b> -tast               | t, se afsnit 14.2.2                                     |  |
|              |        |         | AutoPr | -   | on, oFF                          |                                                         |  |
|              |        |         |        |     | Automatisk                       | dataoverførsel ved                                      |  |
|              |        |         |        |     | stabil og po                     | ositiv vejeværdi, se                                    |  |
|              |        |         |        |     | afsnit 14.2.3                    | <ol> <li>Fornyet dataoverførsel</li> </ol>              |  |
|              |        |         |        |     | først efter nul                  | visning og stabilisering,<br>indstillinger of           |  |
|              |        |         |        |     |                                  | valamuliaheder: <b>(off. 1</b> .                        |  |
|              |        |         |        |     | 2, 3, 4, 5). <                   | 2-AnGE > definerer                                      |  |
|              |        |         |        |     | koefficienten                    | for d. Koefficienten ganget                             |  |
|              |        |         |        |     | efter overskri                   | nmer en tærskelværdi, og<br>delse af tærskelværdien vil |  |
|              |        |         |        |     | værdien ikke                     | længere gælde som en                                    |  |
|              |        |         |        | Γ   | stabilværdi.                     |                                                         |  |
|              |        |         |        | oFF | Kontinuerlig o                   | dataoverførsel                                          |  |
|              |        |         |        |     | SPEEd                            | Indstilling af cyklus for                               |  |
|              |        |         |        |     |                                  | dataoveriørsel,                                         |  |
|              |        |         |        |     | רכ                               |                                                         |  |
|              |        |         | cont   |     |                                  | оп, ог г<br>0 (ingen beleatning) også                   |  |
|              |        |         |        | on  |                                  | kontinuerlig                                            |  |
|              |        |         |        |     |                                  | dataoverførsel                                          |  |
|              |        |         |        |     | ЪЕЯЬСЕ                           | on, oFF                                                 |  |
|              |        |         |        |     |                                  | Kun stabile værdier                                     |  |
|              |        | 86 ,GHE |        |     |                                  | overrøres                                               |  |
|              |        |         | Տնլթբե |     | on, or r                         | vægtværdi                                               |  |
|              |        |         |        |     | նունն                            | on, oFF                                                 |  |
|              |        |         |        |     | nEt                              | on, oFF                                                 |  |
|              |        |         | GntPrt |     | FUL                              | on, oFF                                                 |  |
|              |        |         |        |     | ForNAL                           | LonG (udvidet<br>måleprotokol)                          |  |
|              |        |         |        |     |                                  | Short (standard                                         |  |
|              |        | 1 BYout | aaaE   |     |                                  | andard lavout                                           |  |
|              |        | 2,,2005 |        |     | DodEl                            |                                                         |  |
|              |        |         |        |     |                                  | Overførsel af vædtens                                   |  |
|              |        |         | LE     |     |                                  | model                                                   |  |
|              |        |         | טספר   |     | SEr (AL                          | on, oFF                                                 |  |
|              |        |         |        |     |                                  | Overførsel af vægtens                                   |  |
|              |        |         |        |     |                                  | serienummer                                             |  |
|              |        | rESEE   |        |     | Ingen sletning                   | g at indstillinger                                      |  |
|              |        |         | 1965   |     | Sletning at in                   | astillinger                                             |  |

| ьеерег                                                  | REYS  | oFF                                    | Aktivering/inak                                                                                                    | tivering af lydsignalet ved |  |
|---------------------------------------------------------|-------|----------------------------------------|----------------------------------------------------------------------------------------------------|-----------------------------|--|
| Lydsignal                                               |       | on                                     | tryk på tasten                                                                                                    | 1                           |  |
|                                                         | chEcĥ |                                        | oFF                                                                                                    | Lydsignal er inaktiveret    |  |
|                                                         |       |                                        | 5608                                                                                                    | Langsomt                    |  |
|                                                         |       | cn-on                                  | <u>569</u>                                                                                                    | Standard                    |  |
|                                                         |       |                                        | FASE                                                                                                    | Hurtigt                     |  |
|                                                         |       |                                        | cont.                                                                                                    | Kontinuerligt               |  |
|                                                         |       |                                        | oFF                                                                                                    | Lydsignal er inaktiveret    |  |
|                                                         |       |                                        | 5608                                                                                                    | Langsomt                    |  |
|                                                         |       | ch-Lo                                  | 560                                                                                                    | Standard                    |  |
|                                                         |       |                                        | FRSE                                                                                                    | Hurtigt                     |  |
|                                                         |       |                                        | cont.                                                                                                    | Kontinuerligt               |  |
|                                                         |       |                                        | oFF                                                                                                    | Lydsignal er inaktiveret    |  |
|                                                         |       |                                        | 5608                                                                                                    | Langsomt                    |  |
|                                                         |       | [[]]                                   | 560                                                                                                    | Standard                    |  |
|                                                         |       |                                        | FASE                                                                                                    | Hurtigt                     |  |
|                                                         |       |                                        | cont.                                                                                                    | Kontinuerligt               |  |
| RutoFF                                                  | NodE  | oFF                                    | Automatisk slukningsfunktion er inaktiveret                                                                                                    |                             |  |
| Automatisk<br>slukningsfunktion ved<br>akkumulatordrift |       | Яисо                                   | Automatisk slukning af vægten efter udløb<br>af den tid, der er defineret i menupunkt<br><e ne=""> uden ændring af belastning elle<br/>ved manglende betjening</e> |                             |  |
|                                                         |       | onl.40                                 | Automatisk slukning kun ved nulvisning                                                                                                    |                             |  |
|                                                         | F 'UE | 305                                    | Automatisk slukning af vægten efter udlø                                                                                                    |                             |  |
|                                                         |       | IN                                     | af den indstille                                                                                                    | de tid uden ændring af      |  |
|                                                         |       | <u>20 m</u>                            | belastning elle                                                                                                    | r ved manglende betjening   |  |
|                                                         |       |                                        |                                                                                                    |                             |  |
|                                                         |       |                                        |                                                                                                    |                             |  |
|                                                         |       |                                        |                                                                                                    |                             |  |
| Automatisk                                              | 00    | Efter tilslutning til automatisk       | netstrømforsynir                                                                                                    | ng tænder vægten            |  |
| tilslutning til<br>netstrømforsyning                    | oFF   | Automatisk tændingsfunktion er inaktiv |                                                                                                    |                             |  |

| button5<br>Tastfordeling                 |        |                                  | JEFAULE                                                                                                    | Standardindstilling, se afsnit 8.5                                                                                                    |
|------------------------------------------|--------|----------------------------------|----------------------------------------------------------------------------------------------------|----------------------------------------------------------------------------------------------------|
| Ŭ                                        |        |                                  | oFF                                                                                                    | Tasten er inaktiveret                                                                                                    |
|                                          |        |                                  | טה ול                                                                                                    | Indstilling af vægtenhed, se<br>afsnit 10.4.1                                                                                           |
|                                          |        |                                  | NodE                                                                                                    | For valg af vægtens<br>applikation se afsnit 9                                                                                          |
|                                          |        |                                  | hold                                                                                                    | Aktivering af HOLD-<br>funktion, se afsnit 10.3<br>*kun for applikation<br><vejning></vejning>                                          |
|                                          |        |                                  | Рнасе                                                                                                    | Åbning af indstillinger for<br>PRE-Tare funktion, se<br>afsnit 10.2                                                                     |
|                                          | chAnGE | 5Pu5h<br>\$                      |                                                                                                    | *kun for applikationer<br><vejning>, <vejning med<br="">toleranceområde&gt;</vejning></vejning>                                         |
|                                          |        | լերոշր                           | -EF                                                                                                    | Indstilling af antal<br>referencestykker, se afsnit<br>11.2.1<br>*kun for applikation <                                                 |
|                                          |        |                                  |                                                                                                    | Styktælling>                                                                                                    |
|                                          |        |                                  | ԼՈԴՏ                                                                                                    | Åbning af indstillinger for<br>kontrolvejning, se<br>afsnit 12.2.2                                                                      |
|                                          |        |                                  |                                                                                                    | (kun for applikation<br><vejning med<br="">toleranceområde&gt;</vejning>                                                                |
|                                          |        |                                  | ЕЯгБЕЕ                                                                                                    | Åbning af indstillinger for<br>målvejning, se afsnit 12.2.1<br>(kun for applikation<br><vejning med<br="">toleranceområde&gt;</vejning> |
| <b>bL ចើh</b> L<br>Baggrundsbelysning af | NodE   | ALUAYS                           | Baggrundsbelysning af displayet er altid aktiv                                                                                                    |                                                                                                    |
| displayet                                |        | t ∩Er                            | Automatisk slukning af baggrundsbelysning<br>efter udløb af den tid, der er defineret i<br>menupunkt < $E \cdot \Pi E$ >, uden ændring af<br>belastning eller ved manglende betjening |                                                                                                    |
|                                          |        | ոս ԵԼ                            | Baggrundsbely inaktiv                                                                                                    | vsning af displayet er altid                                                                                                    |
|                                          | F 'UE  | 55<br>105<br>305<br>10 m<br>20 m | Automatisk slu<br>af den indstille<br>belastning elle                                                                                                    | kning af vægten efter udløb<br>de tid uden ændring af<br>r ved manglende betjening.                                                     |
|                                          |        | 50 m<br>300 m                    |                                                                                                    |                                                                                                    |

| EAFEFG<br>Tareringsområde      | IDD%<br>¢<br>ID%                                          | Her defineres det maksimale tareringsområde, der kan<br>vælges mellem 10–100%. For indtastning numerisk værdi se<br>afsnit 3.2.2.                                                                                                    |  |  |
|--------------------------------|-----------------------------------------------------------|----------------------------------------------------------------------------------------------------|--|--|
| 2trAch                         | οη                                                        | Automatisk fastholdelse af nul [ <u>&lt;</u> 3 <i>d</i> ]                                                                                                    |  |  |
| Fastholdelse af nul            | oFF                                                       | Hvis en ubetydelig mængde af det vejede materiale<br>bliver udtaget eller tilført, kan den i vægten indbyggede<br>stabilitetskompensation vise forkerte vejeresultater!<br>(Eksempel: langsom udstrømning af væsken fra den<br>på vægten placerede beholder,<br>fordampningsprocesser.) |  |  |
|                                |                                                           | Under dosering med små vægtafvigelser anbefales at inaktivere funktionen.                                                                                                    |  |  |
| un illa<br>Enhadar             | tilgængelige                                              | on, oFF                                                                                                    |  |  |
| ETITIEQEI                      | vægtenheder /<br>applikations-<br>enheder, se<br>afsnit 1 | Med denne funktion bestemmes, hvilke vægtenheder skal<br>være tilgængelige i den givne applikationsmenu < unit >. I<br>applikationsmenuen er tilgængelige de enheder, for hvilke<br>indstilling < uu > er blevet valgt.                                                                 |  |  |
| NodES<br>Værtens applikationer | AE 'P                                                     | Vejning                                                                                                    |  |  |
|                                | count                                                     | Styktælling                                                                                                    |  |  |
|                                | chEch                                                     | Vejning med toleranceområde                                                                                                    |  |  |
| rESEE                          | Genoprettelse af                                          | f fabriksindstillinger                                                                                                    |  |  |

## 14 Kommunikation med periferiudstyr over KUP-port

Grænseflader giver mulighed for at udveksle vejningsdata med de tilsluttede periferiudstyr.

Overførslen kan gennemføres via printer, computer eller kontrolanordninger. Omvendt kan styringskommandoer og indlæsning af data gennemføres med anvendelse af de tilsluttede udstyr.

Vægte som standard udstyret med KUP-port (KERN Universal Port).

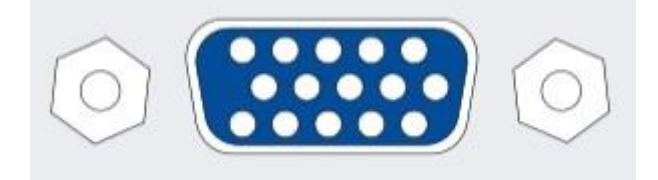

KUP-port

Alle tilgængelige adaptere til KUP-port findes i vores internetbutik:

http://www.kern-sohn.com/

## 14.1 KERN Communications Protocol (KERN grænsefladeprotokol)

KCP protokol er et standardiseret sæt af grænsefladekommandoer for KERN's vægte, som muliggør at hente og herefter styre flere parametre og funktioner. På den måde kan KERN's udstyr med KCP protokol nemt og hurtigt tilsluttes til en computer, industrielle styringssystemer og andre digitale systemer. En nærmere beskrivelse findes i håndbog "KERN Communication Protocol", der er tilgængelig på Downloads Center på KERN's hjemmeside (www.kern-sohn.com).

For at aktivere KCP protokol skal man følge beskrivelsen, der er tilgængelig i menuoversigt indeholdt i brugermanualen for den pågældende vægt.

KCP-protokol baserer på almindelige kommandoer og svar i ASCII format. Hver interaktion består af en kommando, eventuelle argumenter, der er adskilt med mellemrum, og er afsluttet med <CR>< LF> kommandoer.

Kommandoer i KCP-protokol, som betjenes af vægten, kan vises ved at sende et forespørgsel bestående af "I0" kommando og herefter CR LF kommandoer.

| 10  | Vis alle implementerede kommandoer i KCP-protokol |
|-----|---------------------------------------------------|
| S   | Send stabil værdi                                 |
| SI  | Send aktuel værdi (også ustabil)                  |
| SIR | Send aktuel værdi (også ustabil) og gentag        |
| Т   | Tarer                                             |
| Z   | Nulstil                                           |

Udskrift af de oftest anvendte kommandoer i KCP-protokol:

Eksempel:

| Kommando       | S                              |                                                                                                    |
|----------------|--------------------------------|----------------------------------------------------------------------------------------------------|
| Mulige<br>svar | S_S100.00_g<br>S_I<br>S_+ or S | Accept af kommandoen, start på kommandoens udførelse<br>Aktuelt udføres en anden kommando, tidsgrænsen er<br>overskredet<br>Overbelastning eller underbelastning |

#### 14.2 Dataoverførselsfunktioner

## 14.2.1 Summering < 느니 >

Funktionen muliggør at tilføje, efter tryk på tasten, de enkelte vejeværdier til en sumhukommelse, og efter tilslutning af en optionel printer — deres udskrivning.

#### Aktivering af funktionen:

1

- I konfigurationsmenuen kald menuindstilling < Pr inE > → < └ull > frem og bekræft ved at trykke på → tast.
- Solution Staster ↓1 vælg indstilling < □□ > og bekræft ved at trykke på → tast.
- ⇒ For at forlade menuen tryk flere gange på navigationstast €.
  - Forudsætning: indstilling af menu

<PrNodE > = = < NAnuAL > = < on >

#### Summering af det vejede materiale:

- ⇒ Ved behov stil en tom beholder på vægten og tarer vægten.
- ⇒ Læg det første vejede materiale på. Vent til stabilitetsindikator (► →) kommer frem, herefter tryk på PRINT-tast. I første omgang bliver vist < □ □ ↓>, og herefter den aktuelle vægtværdi. Vægtværdien bliver gemt og sendt til printeren. Der bliver vist ∑ symbol. Fjern det vejede materiale.
- ⇒ Læg det andet vejede materiale på. Vent til stabilitetsindikator (►▲) kommer frem, herefter tryk på PRINT-tast. I første omgang bliver vist < ५५००२२, og herefter den aktuelle vægtværdi. Vægtværdien bliver gemt og sendt til printeren. Fjern det vejede materiale.
- ➡ Tilføj til summen vægten af det næste vejede materiale ved at følge den ovenfor beskrevne fremgangsmåde.
- ➡ Processen kan gentages et vilkårligt antal gange indtil vægtens vejeområdet bliver overskredet.

#### Visning og overførsel af "Total" sum:

⇒ Tryk på **PRINT**-tast og hold den nedtrykt. Der bliver vist: antal vejninger og den totale vægt.

Sumhukommelsen bliver slettet; symbol [ $\Sigma$ ] forsvinder.

## Protokolskabelon (KERN YKB-01N):

Menuindstilling  $< Pr \cap dE > \rightarrow < For \cap AE > \rightarrow <$ PRINT ß Den første vejning 1 No. 1.9993 kg S S N : PRINT Τ: 0.0000 kg 6 1.9993 kg G:C : 1.9993 kg Den anden vejning Z No. 0.9992 kg S S N : т: 0.0000 kg PRINT 0.9992 kg G:C : 2.9985 kg з Den tredje vejning No. 0.4992 kg S S N : 0.0000 kg Т: PRINT 0.4992 kg G: 6 C: 3.4977 kg з No. Antal vejninger / 3.4977 kg C: total sum

#### Protokolskabelon (KERN YKB-01N):

Menuindstilling

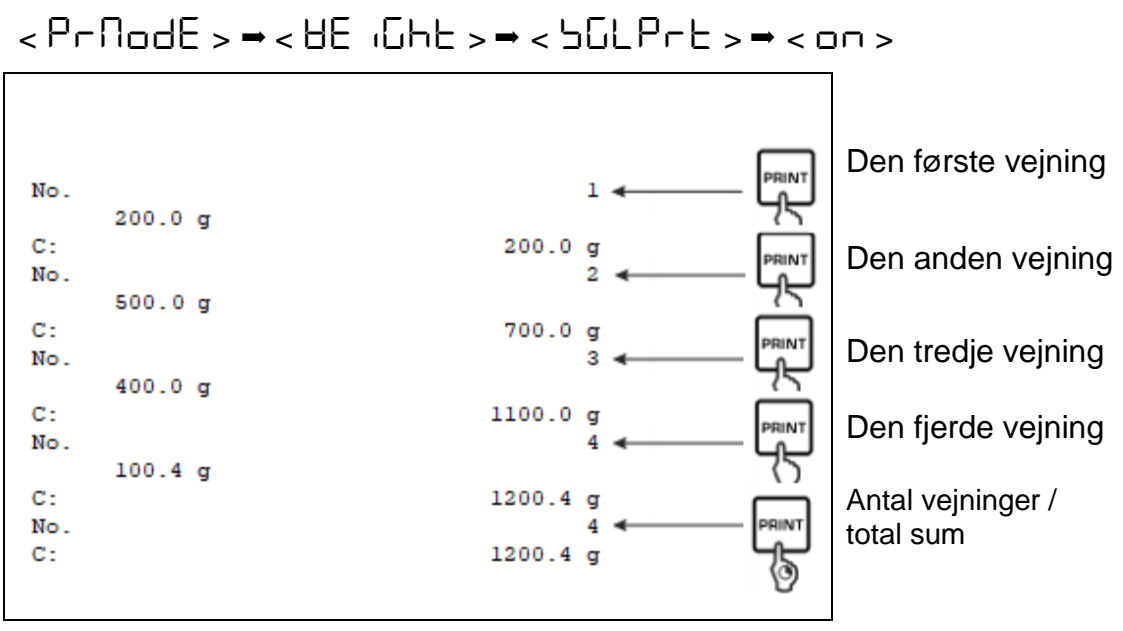

## 14.2.2 Dataoverførsel efter tryk på PRINT-tast <\RnuRL>

## Aktivering af funktionen:

- ⇒ I konfigurationsmenuen kald menuindstilling < Pr  $nE > \rightarrow < Pr nodE > \rightarrow < Er$  nE > frem og bekræft ved at trykke på → tast.
- ⇒ For manuel dataoverførsel vælg med navigationstaster ↓1 menuindstilling <ПЯ⊓⊔ЯL > og bekræft ved at trykke på → tast.
- ⇒ Med navigationstaster ↓↑ vælg indstilling <□□> og bekræft ved at trykke på → tast.
- ⇒ For at forlade menuen tryk flere gange på navigationstast €.

## Pålægning af det vejede materiale:

- ⇒ Ved behov stil en tom beholder på vægten og tarer vægten.
- ⇒ Læg det vejede materiale. Vejeværdien bliver sendt efter tryk på **PRINT**-tast.

## 14.2.3 Automatisk dataoverførsel < Auto >

Dataoverførsel sker automatisk, uden tryk på **PRINT**-tast, hvis overførselsbetingelser er opfyldt – afhængigt af menuindstillingen.

## Aktivering af funktionen og indstilling af overførselsbetingelse:

- ⇒ I konfigurationsmenuen kald menuindstilling  $< P \neg \neg \Box > \rightarrow < P \neg \Box \Box \Box = > \rightarrow < P \neg \Box \Box \Box = \Rightarrow < E \neg \neg \Box > frem og bekræft ved at trykke på → tast.$
- ⇒ For automatisk dataoverførsel vælg med navigationstaster ↓1 menuindstilling < RuE□ > og bekræft ved at trykke på → tast.
- ⇒ Med navigationstaster ↓↑ vælg indstilling <□□> og bekræft ved at trykke på → tast. Visning < □□ + □□ = kommer frem.</p>
- ⇒ Bekræft ved at trykke på → tast og med navigationstaster ↓1 indstil den ønskede overførselsbetingelse.
- ⇒ Bekræft ved at trykke på → tast.
- ⇒ For at forlade menuen tryk flere gange på navigationstast €.

## Pålægning af det vejede materiale:

- ⇒ Ved behov stil en tom beholder på vægten og tarer vægten.
- ⇒ Læg det vejede materiale og vent til stabilitetsindikator (► →) kommer frem. Vejeværdien bliver sendt automatisk.

## 14.2.4 Kontinuerlig dataoverførsel <= unb>

## Aktivering af funktionen og indstilling af overførselscyklus:

- ⇒ I konfigurationsmenuen kald menuindstilling  $< P \vdash \Box \Box > \rightarrow < P \vdash \Box \Box \Box = > \rightarrow < E \vdash \Box \Box > frem og bekræft ved at trykke på → tast.$
- ⇒ For kontinuerlig dataoverførsel brug navigationstaster ↓↑ for at vælge menuindstilling < □□□└ > og bekræft ved at trykke på → tast.
- A Med navigationstaster ↓1 vælg indstilling < □□ > og bekræft ved at trykke på → tast.
- $\Rightarrow$  Visning <  $\square PEEd$  > kommer frem.
- ⇒ Bekræft ved at trykke på → tast og med navigationstaster ↓1 indstil den ønskede cyklus (for indtastning af numerisk værdi se afsnit 3.2.2).
- ⇒ Indstil den ønskede overførselsbetingelse <근Er □> og <与ヒ用しLE>.
- ⇒ For at forlade menuen tryk flere gange på navigationstast €.

## Pålægning af det vejede materiale

- ⇒ Ved behov stil en tom beholder på vægten og tarer vægten.
- ⇒ Læg det vejede materiale.
- ⇒ Vejeværdier overføres i overensstemmelse med den definerede cyklus.

### Protokolskabelon (KERN YKB-01N):

| S | D | 1.9997 | kg |  |  |
|---|---|--------|----|--|--|
| S | D | 1.9999 | kg |  |  |
| S | D | 1.9999 | kg |  |  |
| s | D | 1.9999 | kg |  |  |
| S | S | 2.0000 | kg |  |  |
| S | S | 2.0000 | kg |  |  |
| S | S | 2.0000 | kg |  |  |
| 5 | S | 2.0000 | kg |  |  |
| S | D | 1.9998 | kg |  |  |
| S | D | 1.9998 | kg |  |  |
| s | D | 2.0002 | kg |  |  |
| S | D | 2.4189 | kg |  |  |
| S | D | 2.9998 | kg |  |  |
| S | D | 2.9996 | kg |  |  |
| S | D | 2.9996 | kg |  |  |
| S | D | 2.9997 | kg |  |  |
| s | D | 2.9997 | kg |  |  |
| S | S | 2.9996 | kg |  |  |
|   |   | 2.9996 | kg |  |  |

#### 14.3 Dataformat

- I konfigurationsmenuen kald menuindstilling < Pr inE > → < Pr ∩□dE > →<</p>
  < UE iGhE > → < GnEPrE > frem og bekræft ved at trykke på → tast.
- ⇒ Brug navigationstaster ↓↑ for at vælge menuindstilling < F□¬□□□□□ > og bekræft ved at trykke på → tast.
- ➡ Med navigationstaster ↓1 vælg den ønskede indstilling. Valgmuligheder:

<5hort> standard måleprotokol

<Lonu> udvidet måleprotokol

- ⇒ Bekræft indstillingen ved at trykke på → tast.
- ⇒ For at forlade menuen tryk flere gange på navigationstast €.

#### Protokolskabelon (KERN YKB-01N):

| For            | NAE → Shor | ۰E                                  | ForNAt → LonG                                                 |                         |
|----------------|------------|-------------------------------------|---------------------------------------------------------------|-------------------------|
| N:<br>T:<br>G: | SS         | 2.0000 kg<br>0.5000 kg<br>2.5000 kg | N: SD 2.000<br>Tara weight after X:<br>Gross weight:<br>2.500 | )0 kg<br>)0 kg<br>)0 kg |

## 15 Vedligeholdelse, funktionsvedligeholdelse, bortskaffelse

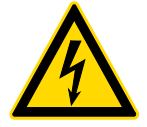

Før hvert arbejde forbundet med vedligeholdelse, rengøring og reparation skal apparatet kobles fra strømforsyningen.

#### 15.1 Rengøring

Der må ikke bruges aggressive rensemidler (opløsningsmidler etc.), apparatet rengøres ved hjælp af en klud med mild sæbelud. Sørg for at væsken ikke trænger ind i apparatet. Aftør med en tør og blød klud.

Løse rester af prøveemner/pulver kan fjernes forsigtigt med en pensel eller håndstøvsuger.

#### Spildt materiale skal straks fjernes.

#### 15.2 Vedligeholdelse, funktionsvedligeholdelse

- ⇒ Apparatet må kun betjenes og vedligeholdes af serviceteknikkere, der er uddannet og autoriseret af firma KERN.
- ⇒ Før åbningen skal vægten kobles fra strømforsyningen.

#### 15.3 Bortskaffelse

Bortskaffelse af emballagen og apparatet udføres i overensstemmelse med den nationale eller regionale lovgivning, der er gældende på det sted, hvor apparatet anvendes.

## 16 Hjælp ved mindre driftssvig

Ved forstyrrelser i programmets forløb slukkes vægten for et øjeblik med frakobling fra strømforsyning. Herefter startes vejningsprocessen forfra.

| Forstyrrelse                         | Mulig årsag                                                                                                    |
|--------------------------------------|----------------------------------------------------------------------------------------------------|
| Vægtvisningen lyser ikke             | <ul> <li>Vægten er ikke tændt.</li> <li>Afbrudt forbindelse med strømforsyningen<br/>(ledningen er ikke tilsluttet eller defekt).</li> <li>Spændingssvigt.</li> </ul>                                                                                                    |
| Vægtvisning varierer hele<br>tiden   | <ul> <li>Træk / luftcirkulationer.</li> <li>Vibrationer af bord/underlag.</li> <li>Vægtens vejeplade er i kontakt med<br/>fremmedlegemer eller er påsat forkert.</li> <li>Elektromagnetiske felter / statiske ladninger (vælg<br/>en anden placering / sluk forstyrrende udstyr – hvis<br/>muligt).</li> </ul>                                         |
| Vejeresultat er åbenbart<br>ukorrekt | <ul> <li>Vægtvisning er ikke nulstillet.</li> <li>Forkert kalibrering</li> <li>Vægten er stillet ujævnt.</li> <li>Der forekommer store temperatursvingninger.</li> <li>Opvarmningstid er ikke overholdt.</li> <li>Elektromagnetiske felter / statiske ladninger (vælg<br/>en anden placering / sluk forstyrrende udstyr – hvis<br/>muligt).</li> </ul> |

# 17 Fejlmeddelelser

| Fejlmeddelelse | Forklaring                             |
|----------------|----------------------------------------|
| 5F 1U 1F       | Overskredet nulstillingsområde (opad)  |
| undErl         | Overskredet nulstillingsområde (nedad) |
| instAp         | Ustabil belastning                     |
| BronG          | Kalibreringsfejl                       |
| L              | Underbelastning                        |
| ٢٦             | Overbelastning                         |
| LobAt          | Batteri/akkumulator er afladet         |